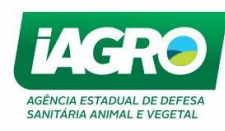

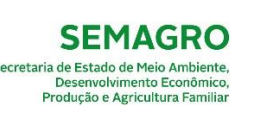

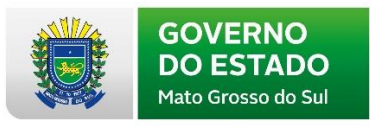

# MANUAL SERVIÇO DE INSPEÇÃO

Fiscal de Inspeção / Agente de Inspeção

Novembro / 2020

| Arquivo: Manual Serviço de Inspeção 1.0       | Data criação:26/11/2020 |
|-----------------------------------------------|-------------------------|
| IAGRO/DTI/Divisão de Tecnologia da Informação | Página 1/27             |

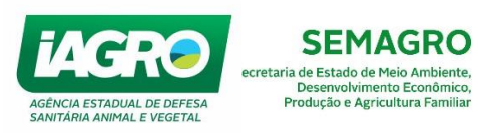

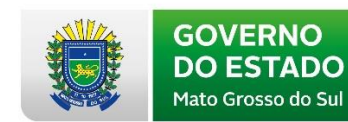

# Sumário

| ACESSO AO GAP                                             | 4  |
|-----------------------------------------------------------|----|
| MOVIMENTAÇÃO                                              | 5  |
| 1. Documento de Trânsito                                  | 5  |
| 1.1. Confirmação de entrada – Agente de Inspeção          | 5  |
| 1.2. Confirmação de entrada – Fiscal de Inspeção          | 7  |
| 1.3. Registrando a ausência da e-GTA                      | 9  |
| 1.4. Cancelamento de confirmação de entrada e da Ausência | 10 |
| 1.5. Visualização e Impressão da Confirmação de Entrada   | 10 |
| 1.6. Entrada Manual e Cancelamento                        | 13 |
| 1.7. Consulta                                             | 16 |
| 2. Relatórios                                             | 16 |
| 2.1. Serviços de Inspeção                                 | 16 |
| INFORMES                                                  | 18 |
| 1. Achados de Frigorífico                                 | 18 |
| 1.1. Registro de achados                                  | 18 |
| 1.2. Consulta                                             | 22 |
| 1.1.3 Relatórios                                          | 25 |

| Arquivo: Manual Serviço de Inspeção 1.0       | Data criação:26/11/2020 |
|-----------------------------------------------|-------------------------|
| IAGRO/DTI/Divisão de Tecnologia da Informação | Página 2/27             |

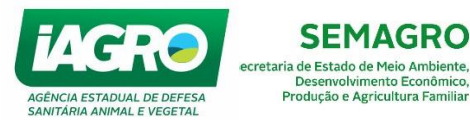

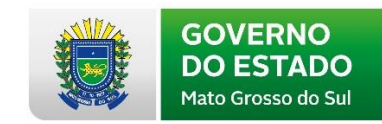

Prezado Usuário,

A **IAGRO** - Agência Estadual de Defesa Sanitária Animal e Vegetal - visando aperfeiçoar o seu atendimento, desenvolveu o **e-SANIAGRO**, sistema utilizado como ferramenta para controle das informações do rebanho sul-mato-grossense.

Neste material, você encontrará explicações de todos os módulos disponíveis, facilitando a operação do sistema.

Os módulos serão liberados de acordo com a permissão do perfil do usuário.

| X               |                                                      |
|-----------------|------------------------------------------------------|
| PERF            | IL FISCAL DE INSPEÇÃO                                |
| AIM             | •                                                    |
| CADASTRO        | Pada - Notificações                                  |
| EVENTOS         | , udu - Notificações                                 |
| FINANCEIRO      | •                                                    |
| INFORMES        | hs ainda não lidas.                                  |
| LABORATÓRIO     |                                                      |
| MOVIMENTAÇÃO    | hédico(a) veterinário(a) habilitado(a) no PNCEBT Ale |
| RASTREABILIDADE |                                                      |
| VETERINÁRIO     | los (as) senhores (as) Ao cumprimentá-los (as) com   |
|                 | CIDENTES Srs. usuários. Para facilitar o esclarecimo |
|                 | Usuário Veterinário solicitamos que mantenha seus da |
|                 |                                                      |

| × PERFIL     | AGENTE DE INSPEÇÃO |
|--------------|--------------------|
| CADASTRO     |                    |
| INFORMES     | •                  |
| MOVIMENTAÇÃO | •                  |
|              |                    |
|              |                    |
|              |                    |
|              |                    |
|              |                    |

| Arquivo: Manual Serviço de Inspeção 1.0       | Data criação:26/11/2020 |
|-----------------------------------------------|-------------------------|
| IAGRO/DTI/Divisão de Tecnologia da Informação | Página 3/27             |

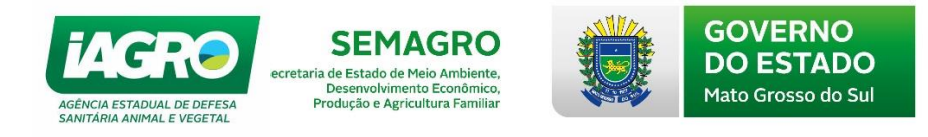

# ACESSO AO GAP

O acesso ao GAP, será pelo endereço: http://www.gap.ms.gov.br.

O usuário será o CPF do veterinário habilitado, o código de acesso e senha serão informados no e-mail do usuário.

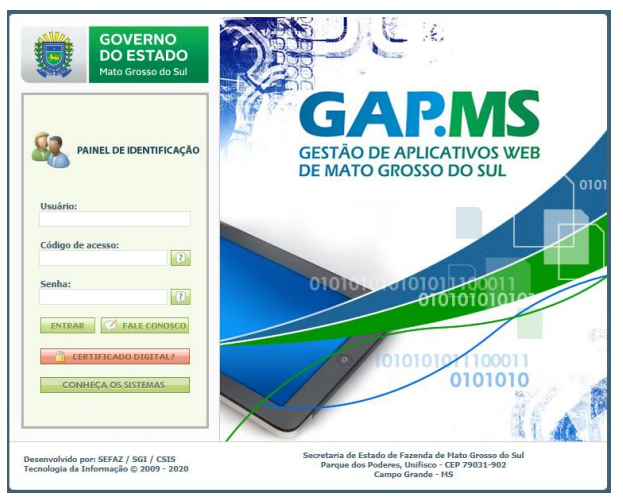

Se o usuário estiver vinculado a mais de um Estabelecimento Frigorífico,

ao logar o sistema irá solicitar que informe em qual irá realizar suas atividades.

|                                            | e-SANIAGRO |
|--------------------------------------------|------------|
| Estabelecimento                            |            |
| O Selecione o estabelecimento de trabalho! |            |
| Informe um estabelecimento                 |            |
| Estabelecimentos Vinculados:*              |            |
| SELECIONE                                  | · /        |
| SELECIONE                                  |            |
| NATURAFRIG<br>FRIGORIFICO CENTRAL          | SELECIONAR |

Para alterar o estabelecimento, o usuário deverá clicar no seu usuário, no canto superior direito. Na janela com suas informações, selecionar Alterar Estabelecimento.

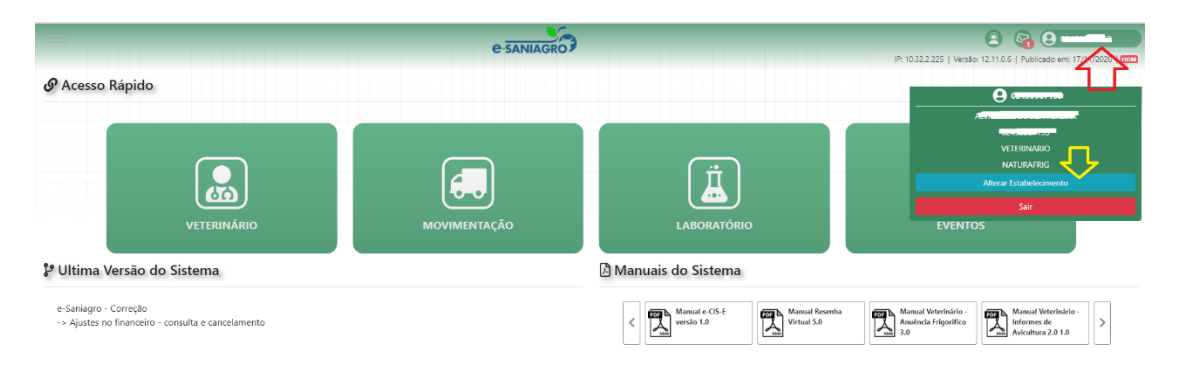

| Arquivo: Manual Serviço de Inspeção 1.0       | Data criação:26/11/2020 |
|-----------------------------------------------|-------------------------|
| IAGRO/DTI/Divisão de Tecnologia da Informação | Página 4/27             |

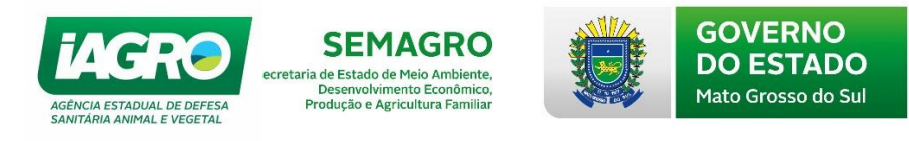

# MOVIMENTAÇÃO

# 1. Documento de Trânsito

Para evitar fraudes e facilitar a fiscalização, foi criada nova funcionalidade para possibilitar o controle do recebimento de animais destinados ao abate em Frigoríficos (confirmação ou recusa de e-GTA / Anuência). Esta opção está disponível no acesso aos Fiscais e Agentes de Inspeção, e encontra-se no menu abaixo:

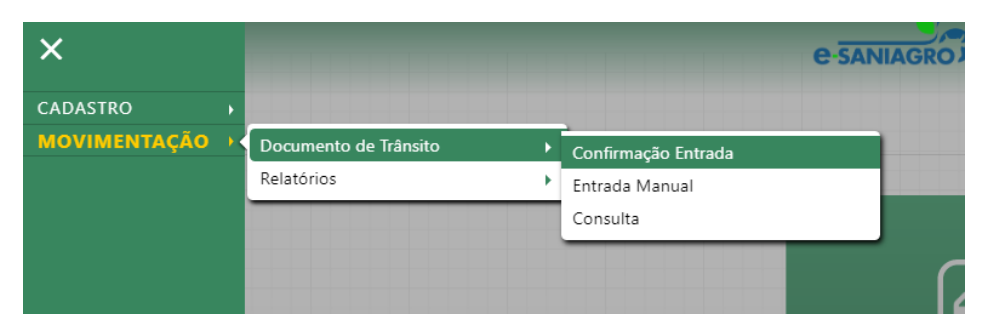

### MENU – PERFIL AGENTE DE INSPEÇÃO

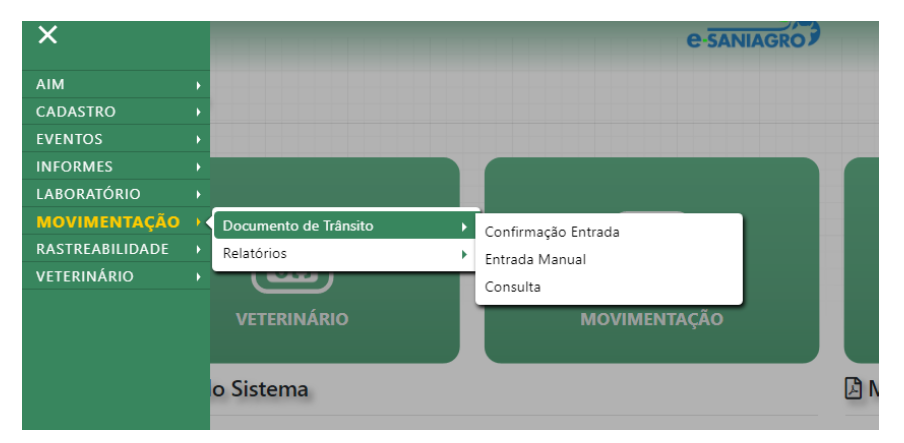

MENU – PERFIL FISCAL DE INSPEÇÃO

## 1.1. Confirmação de entrada – Agente de Inspeção

O prazo máximo para a confirmação do recebimento da e-GTA no estabelecimento de abate será de 10 dias a contar da data de validade do documento. Após este prazo, ocorrerá a suspensão automática da emissão de e-GTA para a indústria frigorífica até regularização.

Para confirmar o recebimento da e-GTA, acesse o **Menu Movimentação** -> **Documento de Trânsito -> Confirmação de entrada**. Preencha os campos solicitados, e clique em Pesquisar. Observe que no campo "Situação", o filtro deverá estar selecionado para "PENDENTES". Em seguida, clique no ícone

| Arquivo: Manual Serviço de Inspeção 1.0       | Data criação:26/11/2020 |  |  |  |
|-----------------------------------------------|-------------------------|--|--|--|
| IAGRO/DTI/Divisão de Tecnologia da Informação | Página 5/27             |  |  |  |

| AGÊNCIA<br>SANITÁR<br>Confirm | CER<br>NA ESTADUAL DE<br>NA ANIMAL E V<br>mação c | e DEFESA<br>regetal | ecretaria de<br>De<br>Prod | Estado d<br>senvolvin<br>ução e Ag | IAGRO<br>le Meio Ambiente,<br>nento Econômico,<br>gricultura Familiar |           |                         | 30<br>DO<br>1ato ( | /ER<br>EST<br>Gross | NO<br>ADO<br>o do Sul |                 |                                                                                                    |
|-------------------------------|---------------------------------------------------|---------------------|----------------------------|------------------------------------|-----------------------------------------------------------------------|-----------|-------------------------|--------------------|---------------------|-----------------------|-----------------|----------------------------------------------------------------------------------------------------|
| nscrição Destino              |                                                   |                     | Data Inicial:              |                                    |                                                                       | Data F    | inal:                   |                    |                     | Número do Docu        | imento:         |                                                                                                    |
| 10000000                      |                                                   |                     |                            |                                    |                                                                       |           |                         |                    |                     |                       |                 |                                                                                                    |
| érie:                         |                                                   |                     | Espécie:                   |                                    |                                                                       | Finalic   | ade:                    |                    |                     | Situação:             |                 |                                                                                                    |
|                               |                                                   |                     | TODOS                      |                                    | •                                                                     | TODO      | S                       | Ŧ                  |                     | TODOS                 |                 |                                                                                                    |
| F Origem:                     |                                                   |                     | Municipio C                | )rigem:                            |                                                                       | Inscrip   | ão Origem:              |                    |                     | Municipio Destin      | o:              |                                                                                                    |
| TODOS                         |                                                   | *                   | TODOS                      |                                    | Ŧ                                                                     |           |                         |                    |                     | TODOS                 |                 | ٣                                                                                                    |
| encido:                       |                                                   |                     | Maior Risco                | Origem:                            |                                                                       | Tipo P    | ropriedade Origem:      |                    |                     | CNPJ Integrador       |                 |                                                                                                    |
| TODOS                         |                                                   |                     | TODOS                      | -                                  |                                                                       | TODO      | S                       | ٣                  |                     | -                     |                 |                                                                                                    |
| SIM                           |                                                   |                     | SIM                        |                                    |                                                                       |           |                         |                    |                     |                       |                 |                                                                                                    |
| NAO                           |                                                   |                     | NAO                        |                                    |                                                                       |           |                         |                    |                     |                       |                 |                                                                                                    |
| ata Prevista par              | ra Abate:                                         |                     | Data Limite                |                                    |                                                                       |           |                         |                    |                     |                       |                 |                                                                                                    |
|                               |                                                   |                     |                            |                                    |                                                                       |           |                         |                    |                     |                       |                 |                                                                                                    |
| ampo de Orden                 | ação:                                             |                     | Tipo de Ord                | enação:                            |                                                                       |           |                         |                    |                     |                       |                 |                                                                                                    |
| Data Emissão                  |                                                   | ¥                   | CRESC                      | ENTE                               | DECRESCENTE                                                           |           |                         |                    |                     |                       |                 |                                                                                                    |
|                               |                                                   |                     |                            |                                    |                                                                       |           |                         |                    |                     |                       |                 |                                                                                                    |
| resquisar unipe               | esquisa                                           |                     |                            |                                    |                                                                       |           |                         |                    |                     |                       |                 |                                                                                                    |
| Documento ca                  | ncelado com suces                                 | sol                 |                            |                                    |                                                                       |           |                         |                    |                     |                       |                 |                                                                                                    |
| umero do                      |                                                   | Prazo               | Municipio                  | nscrição                           |                                                                       | Inscrição |                         |                    | Total de            | Prazo                 |                 |                                                                                                    |
| Documento                     | Série Data Emiss                                  | ão Trânsito         | Origem C                   | rigem                              | Propriedade de Origem                                                 | Destino   | Estabelecimento Destino | Espécie            | Animais             | Confirmação           | Data da Entrada | V                                                                                                    |
| aaase                         | M 23/10/201                                       | 9 26/10/2019        | 9 SETE QUEDAS              | 04743.0050p                        | PPERAID/SIDE/Rates April -                                            | 202000220 | ADATEDOUND BETS (NIEDAS | BOVING             | 2                   | 10/11/2019            |                 | <ul> <li>Image: Image: Ima</li></ul> |

, MM.

O sistema permite que o usuário informe a confirmação total ou ausência total e parcial dos animais destinados ao frigorifico. Observe as possibilidades que o sistema oferece para registro de confirmação de entrada:

- Confirmação total dos animais do documento;
- Ausência total de animais.

Cancelar Salvar

O sistema exibirá os dados da e-GTA, conforme abaixo. Confira as informações e clique em Salvar .

| Confirmação de Entrada Animal                                                                     |                                                                                                    |                  |          |        |
|---------------------------------------------------------------------------------------------------|----------------------------------------------------------------------------------------------------|------------------|----------|--------|
|                                                                                                   | Documer                                                                                                    | nto Nº: 522382   | Série: M | UF: MS |
| Origem                                                                                            | Destino                                                                                                    |                  |          |        |
| Inscrição Origem: 20170000000<br>Nome do establetorimento: 80020000000000000000000000000000000000 | Inscrição Destino: 38/38/38/90<br>Nome do estabelecimento: 48/34/EROURING/SEGULONEDAM, Tob ME<br>Codingo MAPA: 49/38/38/38/38/38/38/38/38/38/38/38/38/38/ |                  |          |        |
| Animais                                                                                           |                                                                                                    | Quantidade total |          |        |
| BOVINO FÉMEA ACIMA DE 36 MESES                                                                    |                                                                                                    |                  |          | 2      |
| Nota fiscal                                                                                       |                                                                                                    |                  |          |        |
| Número da Nota Elegal:                                                                            |                                                                                                    |                  |          |        |

Se não houver animais ausentes, o sistema exibirá a tela abaixo:

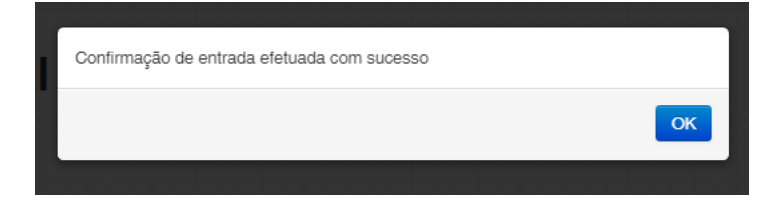

| Arquivo: Manual Serviço de Inspeção 1.0       | Data criação:26/11/2020 |
|-----------------------------------------------|-------------------------|
| IAGRO/DTI/Divisão de Tecnologia da Informação | Página 6/27             |

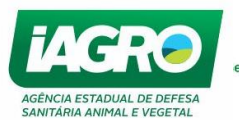

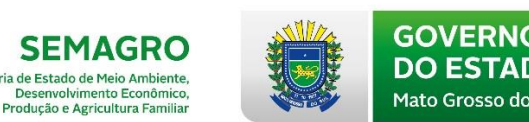

### 1.2. Confirmação de entrada – Fiscal de Inspeção

O prazo máximo para a confirmação do recebimento da e-GTA no estabelecimento de abate será de 10 dias a contar da data de validade do do documento. Após este prazo, ocorrerá a suspensão automática da emissão de e-GTA para a indústria frigorífica até regularização.

Para confirmar o recebimento da e-GTA, acesse o **Menu Movimentação** -> **Documento de Trânsito -> Confirmação de entrada**. Preencha os campos solicitados e clique em Pesquisar. Observe que no campo "Situação", o filtro deverá estar selecionado para "PENDENTES". Em seguida, clique no ícone

| Confir                 | mação de              | Entra             | da de                                              | Anim                | ais                   |                      |                          |         |                     |                      |                 |   |   |
|------------------------|-----------------------|-------------------|----------------------------------------------------|---------------------|-----------------------|----------------------|--------------------------|---------|---------------------|----------------------|-----------------|---|---|
| Inscrição Destin       | 10:                   |                   | Data Inici                                         | ial:                |                       | Data                 | Data Final:              |         |                     | Número do Documento: |                 |   |   |
| @389892970             |                       |                   |                                                    |                     |                       |                      |                          |         |                     |                      |                 |   |   |
| Série:                 |                       |                   | Espécie:                                           |                     |                       | Finali               | dade:                    |         |                     | Situação:            |                 |   |   |
|                        |                       |                   | TODOS                                              |                     | *                     | TOD                  | DS                       | •       |                     | TODOS                |                 | ٣ |   |
| UF Origem:             |                       |                   | Municipio                                          | Municipio Origem:   |                       |                      | Inscrição Origem:        |         |                     | Municipio Destino:   |                 |   |   |
| TODOS                  | *                     | TODOS             | TODOS 🔻                                            |                     |                       |                      |                          |         | TODOS               |                      |                 |   |   |
| Vencido:               | Vencido:              |                   |                                                    | Maior Risco Origem: |                       |                      | Tipo Propriedade Origem: |         |                     | CNPJ Integradora:    |                 |   |   |
| TODOS<br>SIM<br>NÃO    |                       |                   | <ul> <li>TODO</li> <li>SIM</li> <li>NÃO</li> </ul> | TODOS<br>SIM<br>NÃO |                       |                      | TODOS                    |         |                     |                      |                 |   |   |
| Data Prevista p        | ara Abate:            |                   | Data Limi                                          | ite:                |                       |                      |                          |         |                     |                      |                 |   |   |
| Campo de Orde          | nação:                |                   | Tipo de O                                          | )rdenação:          |                       |                      |                          |         |                     |                      |                 |   |   |
| Data Emissão           |                       | •                 | CRES                                               | SCENTE              | DECRESCENTE           |                      |                          |         |                     |                      |                 |   |   |
| Pesquisar Li           | par Pesquisa          |                   |                                                    |                     |                       |                      |                          |         |                     |                      |                 |   |   |
| Documento c            | ancelado com sucesso! |                   |                                                    |                     |                       |                      |                          |         |                     |                      |                 |   |   |
| Numero do<br>Documento | Série Data Emissão    | Prazo<br>Trânsito | Municipio<br>Origem                                | Inscrição<br>Origem | Propriedade de Origem | Inscrição<br>Destino | Estabelecimento Destino  | Espécie | Total de<br>Animais | Prazo<br>Confirmação | Data da Entrada |   |   |
| 622808°                | M 23/10/2019          | 26/10/2019        | SETE QUEDAS                                        | 2010348666          | PADE III              | 292999220            | ADATED OURO DETEXTIES AS | BOVINO  | 2                   | 10/11/2019           |                 |   | 2 |

O sistema permite que o usuário informe a confirmação total ou ausência total e parcial dos animais destinados ao frigorifico. Observe as possibilidades que o sistema oferece para registro de confirmação de entrada:

- Confirmação total dos animais do documento;
- Ausência total de animais
- Total de animais que não chegaram;
- Total de animais recusados.

O sistema exibirá os dados da e-GTA e solicitará que os campos "Animais envolvidos" e "Nota Fiscal" sejam preenchidos. Observe as informações abaixo, e preencha os campos. Ao finalizar, clique em Salvar.

| Arquivo: Manual Serviço de Inspeção 1.0       | Data criação:26/11/2020 |
|-----------------------------------------------|-------------------------|
| IAGRO/DTI/Divisão de Tecnologia da Informação | Página 7/27             |

| AGÊNCIA ESTADUAL DE DEFESA<br>SANITÀRIA ANIMAL E VEGETAL                                                                                                    | SEMAGRO<br>ecretaria de Estado de Meio Ambiente,<br>Desenvolvimento Econômico,<br>Produção e Agricultura Familiar |                                                                                                    | GOVERNO<br>DO ESTA<br>Mato Grosso de | O<br>DO<br>o Sul                      |               |  |  |  |  |
|----------------------------------------------------------------------------------------------------|----------------------------------------------------------------------------------------------------|----------------------------------------------------------------------------------------------------|--------------------------------------|---------------------------------------|---------------|--|--|--|--|
| MENU<br>Origem                                                                                                    | e-saniagro Des                                                                                                    | stino                                                                                                    |                                      | Versão: 12.6.1.7   Publicado em: 01/1 | 1/2019   1000 |  |  |  |  |
| Inscrição Origem:BiblinBahdani<br>Nome do estabelecimento: MIZESMINIARIBAJ, I<br>Código MAPA-260004828080000<br>Municipio/UF: 600H981 - 62/TACUASSUM/S<br>OPP/CRAPJ: 00049984994990<br>Nome do produtor: Inkulto Histikados (cabuschingtor Histohina) | Insci<br>Nom<br>Coli<br>Mun<br>CPF<br>Nom                                                                         | ição Destino: 19480948464<br>e do estabelecimento: 194860081490<br>go MAPA: 5605060997<br>oipio/UT: 688959940NAURILÂNDIA/<br>CNPJ:46.96574498969499<br>e do produtor: 6786008198883487546 | NERRA LTDA<br>MS                     |                                       |               |  |  |  |  |
| Animais envolvidos<br>Data de Abate: Dat<br>13/11/2019 05/10                                                                                                    | a Prevista para Abate:<br>1/2019                                                                                  |                                                                                                    |                                      |                                       |               |  |  |  |  |
|                                                                                                    | Total de Animais do documento Total de                                                                            | Animais que não chegaram                                                                                                    | Total de Animais Recusados           | Total de Animais Abatidos             |               |  |  |  |  |
| BOVING FÉMEA 13 A 24 MESES<br>BOVING FÉMEA 25 A 36 MESES                                                                                                    | 4                                                                                                    |                                                                                                    |                                      |                                       | 16            |  |  |  |  |
| Nota fiscal<br>Número da Nota Fiscal:                                                                                                    | Caso, alguns a<br>informação deve ser c                                                                           | animais não ch<br>olocada nos c                                                                                                    | neguem ao ab<br>ampos em de          | atedouro, essa<br>estaque. Neste      | T             |  |  |  |  |
| Data Hora<br>Embarque: Embarque:                                                                                                    | caso, o sistema irá gera                                                                                          | <mark>ar uma DTA au</mark>                                                                                                    | Itomaticament                        | <mark>e, retornando o</mark>          |               |  |  |  |  |
| 14/11/2019                                                                                                    | saldo ao produtor de origem se alguns animais não chegarem. Caso                                                  |                                                                                                    |                                      |                                       |               |  |  |  |  |
| Cancelar Salvar                                                                                                    | os animais sejam recusados, o sistema irá gerar uma e-GTA de                                                      |                                                                                                    |                                      |                                       |               |  |  |  |  |
|                                                                                                    | retorno automaticamen                                                                                             | te.                                                                                                    |                                      |                                       |               |  |  |  |  |

AMMA.

Em caso de recusa de animais, estes serão devolvidos à propriedade de origem gerando uma e-GTA de retorno, quando deverá ser informada a data e horário de embarque.

A tela abaixo será exibida ao salvar, caso algum animal não chegue ao frigorifico e ainda seja recusado. Observe que o sistema gerou dois tipos de documento: DTA e e-GTA:

| Тіро                          | Número              | Série       |  |
|-------------------------------|---------------------|-------------|--|
| DTA                           | 010004              | Y           |  |
| E-GTA                         | 340006              | M           |  |
| Daems Gerado                  |                     |             |  |
| N° Daems                      | Data Emissão        | Valor Total |  |
| CONVERSION OF A CONVERSION OF | 13/11/2019 10:50:50 | 35,02       |  |

Se não houver animais ausentes, o sistema exibirá a tela abaixo:

| Confirmação de entrada efetuada com sucesso |    |
|---------------------------------------------|----|
|                                             | ок |
| Destino                                     |    |

| Arquivo: Manual Serviço de Inspeção 1.0       | Data criação:26/11/2020 |
|-----------------------------------------------|-------------------------|
| IAGRO/DTI/Divisão de Tecnologia da Informação | Página 8/27             |

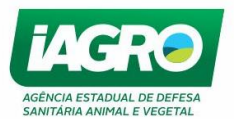

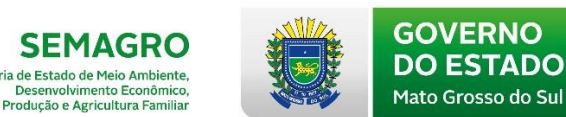

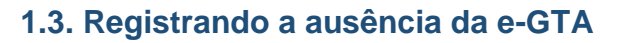

A partir do momento que for registrada a ausência total de recebimento de uma e-GTA destinada ao estabelecimento de abate, a propriedade de origem dos animais será automaticamente interditada. A suspensão da interdição da propriedade somente poderá ser realizada em uma unidade local da IAGRO.

Para registrar a ausência de e-GTA, acesse o menu **Documento de** trânsito -> Confirmação de Entrada e realize a consulta pelo número da e-GTA

ou utilizando os filtros abaixo e clique em <sup>Pesquisar</sup>. Observe que no campo "Situação", o filtro deverá estar selecionado para "PENDENTE". Em seguida,

clique no ícone <sup>0</sup>:

| nscrição Destino                       |                  |              |                   | Data Inicial:                                       |                     |                       | Data F                   | Data Final:             |         |                     | Número do Documento: |                 |   |  |
|----------------------------------------|------------------|--------------|-------------------|-----------------------------------------------------|---------------------|-----------------------|--------------------------|-------------------------|---------|---------------------|----------------------|-----------------|---|--|
| <b>esees</b> 230                       | -                |              |                   |                                                     |                     |                       |                          |                         |         |                     |                      |                 |   |  |
| Série:                                 |                  |              | Espécie:          |                                                     |                     | Finalic               | Finalidade:              |                         |         | Situação:           |                      |                 |   |  |
|                                        |                  |              | TODOS             | TODOS                                               |                     |                       | TODOS V                  |                         |         | TODOS               |                      |                 |   |  |
| IF Origem:                             |                  |              |                   | Municipio Origem:                                   |                     |                       | Inscriç                  | Inscrição Origem:       |         |                     | Municipio Destino:   |                 |   |  |
| TODOS ¥                                |                  |              | TODOS             | TODOS                                               |                     |                       |                          |                         |         | TODOS               |                      |                 |   |  |
| Vencido:                               |                  |              | Maior Rise        | Maior Risco Origem:                                 |                     |                       | Tipo Propriedade Origem: |                         |         | CNPJ Integradora:   |                      |                 |   |  |
| TODOS<br>SIM<br>NÃO                    |                  |              |                   | <ul> <li>TODOS</li> <li>SIM</li> <li>NÃO</li> </ul> | 5                   |                       | TODO                     | IS                      | ٣       |                     |                      |                 |   |  |
| Data Prevista pa                       | ra Abat          | e:           |                   | Data Limit                                          | te:                 |                       |                          |                         |         |                     |                      |                 |   |  |
| Campo de Orden                         | ação:            |              |                   | Tipo de O                                           | rdenação:           |                       |                          |                         |         |                     |                      |                 |   |  |
| Data Emissão                           |                  |              | Ŧ                 | CRES                                                | CENTE               | DECRESCENTE           |                          |                         |         |                     |                      |                 |   |  |
| Pesquisar Pesquisar                    | ır Pesqui        | sa           |                   |                                                     |                     |                       |                          |                         |         |                     |                      |                 | _ |  |
|                                        |                  | com sucessol |                   |                                                     |                     |                       |                          |                         |         |                     |                      |                 |   |  |
| Documento ca                           | ncelado          |              |                   |                                                     |                     |                       |                          |                         |         |                     |                      |                 |   |  |
| Documento ca<br>Numero do<br>Documento | ncelado<br>Sério | Data Emissão | Prazo<br>Trânsito | Municipio<br>Origem                                 | Inscrição<br>Origem | Propriedade de Origem | Inscrição<br>Destino     | Estabelecimento Destino | Espécie | Total de<br>Animais | Prazo<br>Confirmação | Data da Entrada |   |  |

### O sistema exibirá a seguinte mensagem:

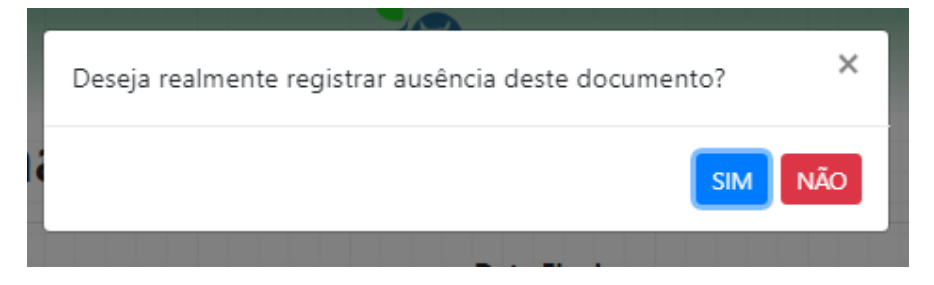

O registro da ausência poderá ser cancelado em até 24 horas. Neste caso a e-GTA ficará disponível novamente para a confirmação. Após esse prazo, apenas a IAGRO poderá cancelar a operação.

| Arquivo: Manual Serviço de Inspeção 1.0       | Data criação:26/11/2020 |
|-----------------------------------------------|-------------------------|
| IAGRO/DTI/Divisão de Tecnologia da Informação | Página 9/27             |

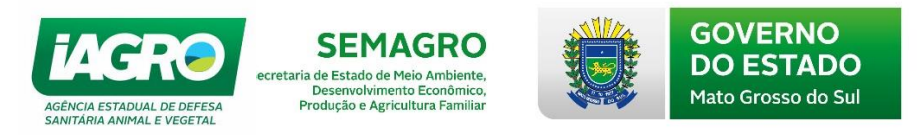

### 1.4. Cancelamento de confirmação de entrada e da Ausência

Para cancelar a confirmação de Entrada, acesse o menu **Documento de trânsito -> Confirmação de Entrada** e realize a consulta pelo número da e-GTA ou utilizando os filtros abaixo e clique em Pesquisar. Observe que no campo "Situação", o filtro deverá estar selecionado para "CONFIRMADA". Em seguida, clique no ícone para cancelar a confirmação de entrada. Para cancelar a Ausência, selecione a opção C:

| C Movimentação                                      | 11 210     | gao: de                | Entra        | da de                                               | Anima                                   | ais                   |             |                                                                                                    |           |                      |                    | Versão: 12.6.1.7   Pub | licado em: 01 |  |
|-----------------------------------------------------|------------|------------------------|--------------|-----------------------------------------------------|-----------------------------------------|-----------------------|-------------|----------------------------------------------------------------------------------------------------|-----------|----------------------|--------------------|------------------------|---------------|--|
| nscrição Destino                                    | <b>D</b> : |                        |              | Data Inici                                          | al:                                     |                       | Data Final: |                                                                                                    |           | Número do Documento: |                    |                        |               |  |
| 202000209                                           |            |                        |              |                                                     |                                         |                       |             |                                                                                                    |           |                      |                    |                        |               |  |
| Série:                                              |            | Espécie:               |              |                                                     | Finalidade:                             |                       |             |                                                                                                    | Situação: |                      |                    |                        |               |  |
|                                                     |            |                        | TODOS        |                                                     | •                                       | TODA                  | DS          | •                                                                                                    |           | TODOS                |                    | Ŧ                      |               |  |
| UF Origem:                                          |            |                        |              | Municipio                                           | Municipio Origem:                       |                       |             | Inscrição Origem:                                                                                                    |           |                      | Municipio Destino: |                        |               |  |
| TODOS                                               |            |                        |              | TODOS                                               | TODOS                                   |                       |             |                                                                                                    |           |                      | TODOS 🔻            |                        |               |  |
| Vencido:                                            |            |                        |              | Maior Ris                                           | Maior Risco Origem:                     |                       |             | Tipo Propriedade Origem:                                                                                                    |           |                      | CNPJ Integradora:  |                        |               |  |
| <ul> <li>TODOS</li> <li>SIM</li> <li>NÃO</li> </ul> |            |                        |              | <ul> <li>TODOS</li> <li>SIM</li> <li>NÃO</li> </ul> | 5                                       |                       | TODA        | DS                                                                                                    | Ŧ         |                      |                    |                        |               |  |
| ata Prevista par                                    | ra Abat    | e:                     |              | Data Limi                                           | te:                                     |                       |             |                                                                                                    |           |                      |                    |                        |               |  |
| ampo de Orden                                       | nação:     |                        |              | Tipo de O                                           | rdenação:                               |                       |             |                                                                                                    |           |                      |                    |                        |               |  |
| Data Emissão                                        |            |                        | *            | CRES                                                | CENTE                                   | DECRESCENTE           |             |                                                                                                    |           |                      |                    |                        |               |  |
| Pesquisar Lim                                       | r Pesqui   | sa                     |              |                                                     |                                         |                       |             |                                                                                                    |           |                      |                    |                        | _             |  |
| Registro de aus                                     | sência o   | le documento ger       | ado com suce | 2550.                                               |                                         |                       |             |                                                                                                    |           |                      |                    |                        |               |  |
| lumero do                                           |            |                        | Prazo        | Municipio                                           | Inscrição                               |                       | Inscrição   |                                                                                                    |           | Total de             | Prazo              |                        |               |  |
| eooe                                                | M          | 23/10/2019<br>09:10:54 | 26/10/2019   | SETE QUEDAS                                         | 2017/40952P                             | Propriedade de Origem |             | ABATEDOWRONDERECORDAS                                                                                                    | BOVINO    | 2                    | Contirmação        | Data da Entrada        | 0 C           |  |
| *200000                                             | м          | 09/10/2019             | 12/10/2019   | TACURU                                              | ana ana ana ana ana ana ana ana ana ana | SAZENDA MOITGAISONA   | 202800200   | ANTERIOR MURICIPALITY OF THE PARTY OF THE PARTY OF THE PA | BOVINO    | 3                    |                    | 23/10/2019             | 0 6           |  |

Lembrando que o CANCELAMENTO somente será possível até 24 horas após a confirmação ou registro da ausência, após esse período somente o escritório poderá efetuar o cancelamento.

### 1.5. Visualização e Impressão da Confirmação de Entrada

| nento de Trânsito 🕨 Confirmação E | ntrada                                                                   |                                                                                       | e-SANI,                                                                         |
|-----------------------------------|--------------------------------------------------------------------------|---------------------------------------------------------------------------------------|---------------------------------------------------------------------------------|
| •                                 |                                                                          |                                                                                       |                                                                                 |
| Documento de Trânsito             | •                                                                        | Confirmação Entrada                                                                   |                                                                                 |
| Relatórios                        | •                                                                        | Entrada Manual                                                                        |                                                                                 |
|                                   | Data                                                                     | Consulta                                                                              |                                                                                 |
|                                   |                                                                          |                                                                                       |                                                                                 |
|                                   | nento de Trânsito 🕨 Confirmação E<br>Documento de Trânsito<br>Relatórios | nento de Trânsito 🕨 Confirmação Entrada<br>Documento de Trânsito 🕨<br>Relatórios Data | nento de Trânsito  Confirmação Entrada Confirmação Entrada Relatórios Data Data |

Para visualizar as informações da e-GTA ou imprimir a anuência de documento de trânsito, acesse o menu *Documento de trânsito -> Confirmação de Entrada* e realize a consulta utilizando os filtros abaixo e clique em Pesquisar

| Arquivo: Manual Serviço de Inspeção 1.0       | Data criação:26/11/2020 |
|-----------------------------------------------|-------------------------|
| IAGRO/DTI/Divisão de Tecnologia da Informação | Página 10/27            |

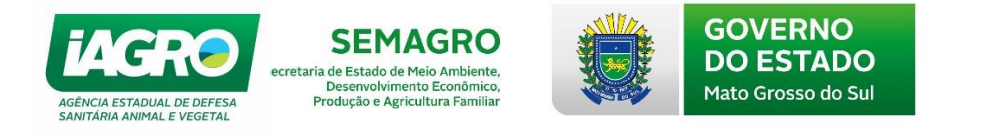

. Nesta opção, o usuário poderá realizar a impressão 🔎 da anuência da e-

GTA ou a visualização da e-GTA clicando em 🤷.

Observe que no campo "Situação", o filtro deverá estar selecionado para "CONFIRMADA". Em seguida, clique no ícone desejado:

| Movimentação           | ▶ Doc    | umento de Trânsito 🕨   | Confirmação I     | Entrada             |                     | C-SANIAGI             |                      |                          |         |                     | Vi                   | ersăo: 12.6.1.7   Publi | cado em: 01/11/2019 |  |  |
|------------------------|----------|------------------------|-------------------|---------------------|---------------------|-----------------------|----------------------|--------------------------|---------|---------------------|----------------------|-------------------------|---------------------|--|--|
| Confirm                | nae      | ção de l               | Entra             | da de               | Anima               | is                    |                      |                          |         |                     |                      |                         |                     |  |  |
| Inscrição Destino:     |          |                        |                   | Data Inicia         | al:                 |                       | Data F               | inal:                    |         | N                   | Número do Documento: |                         |                     |  |  |
|                        |          |                        |                   |                     |                     |                       |                      |                          |         |                     |                      |                         |                     |  |  |
| Série:                 |          |                        | Espécie:          |                     |                     | Finalid               | ade:                 |                          | Si      | tuação:             |                      |                         |                     |  |  |
|                        |          |                        | TODOS             |                     | *                   | TODO                  | S                    | Ŧ                        | ŀ       | ODOS                |                      | ٣                       |                     |  |  |
| UF Origem:             |          |                        | Municipio Origem: |                     |                     | Inscriç               | Inscrição Origem:    |                          |         | Municipio Destino:  |                      |                         |                     |  |  |
| TODOS 🔻                |          |                        | TODOS             | TODOS 🔻             |                     |                       |                      |                          |         | ODOS                |                      | Ŧ                       |                     |  |  |
| Vencido:               | Vencido: |                        |                   |                     | Maior Risco Origem: |                       |                      | Tipo Propriedade Origem: |         |                     | CNPJ Integradora:    |                         |                     |  |  |
|                        |          |                        |                   |                     | TODOS               |                       |                      | TODOS                    |         |                     |                      |                         |                     |  |  |
| NÃO                    |          |                        |                   | NÃO                 |                     |                       |                      |                          |         |                     |                      |                         |                     |  |  |
| Data Prevista para     | a Abat   | e:                     |                   | Data Limit          | e:                  |                       |                      |                          |         |                     |                      |                         |                     |  |  |
|                        |          |                        |                   |                     |                     |                       |                      |                          |         |                     |                      |                         |                     |  |  |
| Campo de Ordena        | ıção:    |                        |                   | Tipo de O           | rdenação:           |                       |                      |                          |         |                     |                      |                         |                     |  |  |
| Data Emissão           |          | ,                      | •                 | CRES                | CENTE               | DECRESCENTE           |                      |                          |         |                     |                      |                         |                     |  |  |
| Pesquisar par          | Pesqui   | sa                     |                   |                     |                     |                       |                      |                          |         |                     |                      |                         |                     |  |  |
| Numero do<br>Documento | Série    | Data Emissão           | Prazo<br>Trânsito | Municipio<br>Origem | Inscrição<br>Origem | Propriedade de Origem | Inscrição<br>Destino | Estabelecimento Destino  | Espécie | Total de<br>Animais | Prazo<br>Confirmação | Data da Entrada         | 7                   |  |  |
| 3286                   | w        | 12/11/2019<br>16:53:07 | 14/11/2019        | PANORAMA            | 5020199484.04       | CICHARM POLIDORO      | 2883899320           | ABAJEDOUROSEEE/QUEBAS    | BOVINO  | 22                  |                      | 12/11/2019<br>16:53:07  |                     |  |  |
| 922002                 | м        | 23/10/2019<br>09:10:54 | 26/10/2019        | SETE QUEDAS         | 2017405592          | RANNELLINGE -         | 4202699899           | ABATEDOURO CETE QUEDAS   | BOVINO  | 2                   |                      |                         | 0 C                 |  |  |

| Visualizar                                                                                           | Guia de Trânsito Ani | mal              |                                                                                                    |                                                                                                    | Versão: 12.6          | 6.1.7   Publicado em: I               | 01/11/2019   100           |
|----------------------------------------------------------------------------------------------------|----------------------|------------------|----------------------------------------------------------------------------------------------------|----------------------------------------------------------------------------------------------------|-----------------------|---------------------------------------|----------------------------|
|                                                                                                    |                      |                  |                                                                                                    |                                                                                                    | Documento Nº: 3222    | Série: W                              | UF: SP                     |
| Origem                                                                                               |                      |                  | Destino                                                                                                    |                                                                                                    |                       |                                       |                            |
| CPF/CNPJ:<br>Região:<br>Nome:<br>Estabelecimento:<br>Código MAPA:<br>Inserição:<br>Município:<br>UF: |                      |                  | CPF/CNPJ:<br>Região:<br>Nome:<br>Estabelecimento:<br>Código MAPA:<br>Inscrição:<br>Municipio:<br>UF:<br>SMI: | ABABERGUSEN<br>ABATEDOURACIESTERIO<br>ABATEDOURACIESTERIO<br>ABATEDOURACIESTERIO<br>ABATEDOURACIESTERIO<br>ABATEDOURS<br>ABATEDOURS<br>ABATEDO | BRAS<br>BOWNG LTDA ME |                                       |                            |
| Finalidade                                                                                           |                      |                  | Meio(s) de Transpo                                                                                           | orte                                                                                                    |                       |                                       |                            |
| ABATE                                                                                                |                      |                  | RODOVIÁRIO                                                                                                   |                                                                                                    |                       |                                       |                            |
| Faixa Etária                                                                                         |                      |                  | Vacinações                                                                                                   |                                                                                                    |                       |                                       |                            |
| Descrição<br>BOVINO MACHO 13 A 2                                                                     | 24 MESES             | Quantidade<br>22 | Descrição<br>FEBRE AFTOSA<br>FEBRE AFTOSA                                                                    |                                                                                                    |                       | Data Da V<br>01/11/2019<br>01/08/2019 | <b>/acinação</b><br>9<br>8 |

| Arquivo: Manual Serviço de Inspeção 1.0       | Data criação:26/11/2020 |
|-----------------------------------------------|-------------------------|
| IAGRO/DTI/Divisão de Tecnologia da Informação | Página 11/27            |

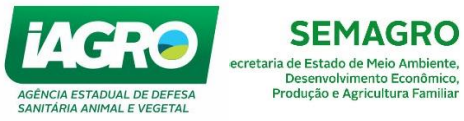

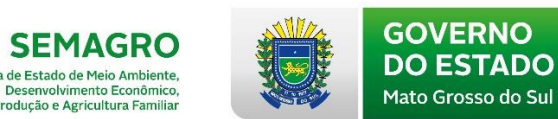

| Resumo                     |                                  |                             |                                                                                                    |                                   |                                |                               |                     |                          |                   |          |                  |
|----------------------------|----------------------------------|-----------------------------|----------------------------------------------------------------------------------------------------|-----------------------------------|--------------------------------|-------------------------------|---------------------|--------------------------|-------------------|----------|------------------|
| Fêmea:<br>10               |                                  | Machos:<br>0                | Sem Sexo:<br>0                                                                                                  | Total:<br>10                      | Total por Exter<br>DEZ ANIMAIS | 180:                          |                     |                          |                   |          |                  |
| Observaçõ                  | es                               |                             |                                                                                                    |                                   |                                |                               |                     |                          |                   |          |                  |
| Data/Hor                   | ra de Embarque:                  | 12/04/2018 17:00:00 Estor   | mo da eGTA 608917/G.                                                                                            |                                   |                                |                               |                     |                          |                   |          |                  |
| Rotas                      |                                  |                             |                                                                                                    |                                   |                                |                               |                     |                          |                   |          |                  |
| Res since 1976             | all the set                      | ada parte paraha asta alar  | aa ma 141 biabama                                                                                               | Neus Andredina, Patao             | and Destine                    |                               |                     |                          |                   |          |                  |
|                            |                                  | ada porto peroba,sete piac  | cas, ms 141, ivinnema,                                                                                          | Nova Andradina, batagi            | assu, Destino.                 |                               |                     |                          |                   |          |                  |
| Condição d                 | le Emissao                       |                             |                                                                                                    |                                   |                                |                               |                     |                          |                   |          |                  |
| O solicita                 | ante declara com                 | o correta as informações ir | npressas, ficando respi                                                                                         | onsavel pela anuencia d           | o destinatario dos an          | imais e por anexar os documer | ntos sanitarios/adn | ninistrativos exigidos j | pelo Serviço Ofic | ial.     |                  |
| Emissao                    |                                  |                             |                                                                                                    |                                   |                                |                               | Identificaça        | io do Emitente           |                   |          |                  |
| Data:                      |                                  | 12/04/2018                  |                                                                                                    |                                   |                                |                               | Nome:               |                          |                   |          |                  |
| Data Embar                 | que:                             | 12/04/2018 17:00            |                                                                                                    |                                   |                                |                               | Cargo:              |                          |                   |          |                  |
| Data Validad               | de:                              | 19/04/2018                  |                                                                                                    |                                   |                                |                               | Matricula:          |                          |                   |          |                  |
| Unidade Exp                | peditora:                        | BATAGUASSU - ESCR           | ITÓRIO LOCAL DE BA                                                                                              | TAGUASSU                          |                                |                               |                     |                          |                   |          |                  |
| Fone:                      |                                  | 67 - 3541-1233              |                                                                                                    |                                   |                                |                               |                     |                          |                   |          |                  |
| E-mail:                    | Dedeetee                         | agrobataguassu e lagro      | .ms.gov.br                                                                                                    |                                   |                                |                               | Linislanda, ele     | Orderter                 |                   |          |                  |
| Dados do C                 | Jauasiro                         |                             |                                                                                                    |                                   |                                |                               | Unidade do          | Cauasilo                 |                   |          |                  |
| Data:                      |                                  | 12/04/2018 08:19            | 9:17                                                                                                    |                                   |                                |                               | UNIDADE R           | EGIONAL                  | UNIDADE F         | REGIONAL | L DE TRÊS LAGOAS |
| Usuário:                   |                                  | 00054000000                 |                                                                                                    |                                   |                                |                               | ESCRITÓRI           | 0                        | ESCRITÓRI         | IO LOCAL | DE BATAGUASSU    |
| Nome:                      |                                  | ****                        | EQ.Building in the second second second second second second second second second second second second second s |                                   |                                |                               |                     |                          |                   |          |                  |
| Perfil:                    |                                  | INSPEÇÃO                    |                                                                                                    |                                   |                                |                               |                     |                          |                   |          |                  |
| Informaçõ                  | ies comple                       | ementares                   |                                                                                                    |                                   |                                |                               |                     |                          |                   |          |                  |
| Nota Fisca                 | al:                              | 3232                        |                                                                                                    |                                   |                                |                               |                     |                          |                   |          |                  |
| Transmitid                 | do para evento                   | NÃO                         |                                                                                                    |                                   |                                |                               |                     |                          |                   |          |                  |
| Possui An<br>Identificad   | imais<br>los:                    | NÃO                         |                                                                                                    |                                   |                                |                               |                     |                          |                   |          |                  |
| Pendente<br>Identificaç    | de Vínculo de<br>ão:             | NÃO                         |                                                                                                    |                                   |                                |                               |                     |                          |                   |          |                  |
| Retorno a                  | Origem:                          | NÃO                         |                                                                                                    |                                   |                                |                               |                     |                          |                   |          |                  |
| Animais o<br>não habilit   | riundos de áre<br>tada a exporta | na NÃO<br>ção:              |                                                                                                    |                                   |                                |                               |                     |                          |                   |          |                  |
|                            |                                  |                             |                                                                                                    |                                   |                                |                               |                     |                          |                   |          |                  |
| Código de Barras           | s IAGRO (digitável):             |                             |                                                                                                    |                                   | Código de Au                   | tenticidade (digitável):      |                     |                          |                   |          |                  |
| 070000028772704            | 4100000032900000                 | 0539888133                  |                                                                                                    |                                   | 50135398882                    | 04112019010000020601904008077 |                     |                          |                   |          |                  |
| Código de Barras           | s IAGRO (imagem):                |                             |                                                                                                    |                                   | Código de Au                   | itenticidade (imagem):        |                     |                          |                   |          |                  |
|                            |                                  |                             |                                                                                                    |                                   |                                |                               |                     |                          |                   |          |                  |
| Documentos F               | Retornados                       |                             |                                                                                                    |                                   |                                |                               |                     |                          |                   |          |                  |
| Número Bérie               | Inscrição Origem                 | Estabelecimento Origem      | Inscrição De                                                                                                    | stino Estabelecimen               | o Destino                      | spécie Finalidade             |                     | Data Emissão             | Situacilo         |          |                  |
| 948956 M                   | 200002700                        | REACTION FRAMED             | A 207723046                                                                                                    | BV213/BVBV                        | NYBALANS B                     | OVINO RETORNO DE FRIGORI      | ÍFICO               | 13/11/2019 10:50:16      | ATIVO             | •        |                  |
| 58508# Y                   | 100000288                        | ensonsoo amadaa             | A 26H70H3Made                                                                                                   | MAZISTANABAG                      | BARA I B                       | OVINO RETORNO DE FRIGORI      | IÍFICO              | 13/11/2019 10:50:16      | ATIVO             | ۰        |                  |
| Documentos A               | Associados                       |                             |                                                                                                    |                                   |                                |                               |                     |                          |                   |          |                  |
| Número Bérie               | Inscrição Origem                 | Estabelecimento Origen      | n Inscriç                                                                                                    | io Destino Estabel                | ecimento Destino               | Finalidade                    | D                   | lata Emissão             | Situação          |          |                  |
| oneorige M<br>STISSienne Y | 010003000                        | MANDRIA COMMAN              | TOA 406782<br>16M 406782                                                                                        | nam : Radikas<br>Balati atkazikas | NEALADON I                     | RETORNO DE FRIGORÍFICO        | ) 1                 | 3/11/2019 10:50:16       | ATIVO             | 8        |                  |
| Financeiro                 |                                  |                             |                                                                                                    |                                   |                                |                               |                     |                          |                   |          |                  |
| Nº do DAEM8                | Tributo                          | Origem Sacado               |                                                                                                    |                                   | Data de Geracão                | Data de Vencimento            | Data de Pagamento   | 8ituacão.                | Valor Total       |          |                  |
| 1000503103002              | 516                              | WEB MAXEO-RICARBO           | WERNORROENCOMP                                                                                                  |                                   | 13/11/2019                     | 20/11/2019                    | and a spannethe     | ATIVO                    | 35.02             |          |                  |

| Arquivo: Manual Serviço de Inspeção 1.0       | Data criação:26/11/2020 |
|-----------------------------------------------|-------------------------|
| IAGRO/DTI/Divisão de Tecnologia da Informação | Página 12/27            |

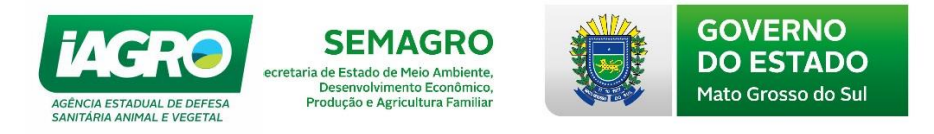

### 1.6. Entrada Manual e Cancelamento

ATENÇÃO: A confirmação de entrada dos animais abatidos no mês anterior, deverá ser realizada impreterivelmente até 7º dia do mês subsequente.

| ×            | rânsito 🕨 Entrada Manual                |   | <b>e</b> -SANIA     |  |
|--------------|-----------------------------------------|---|---------------------|--|
| CADASTRO     | • • • • • • • • • • • • • • • • • • • • |   |                     |  |
| MOVIMENTAÇÃO | Documento de Trânsito                   | × | Confirmação Entrada |  |
|              | Relatórios                              | × | Entrada Manual      |  |
|              |                                         |   | Consulta            |  |
|              | ,                                       | , |                     |  |

O prazo do trânsito não pode ultrapassar 7 dias a contar da data de vencimento da e-GTA. Após este período, a entrada somente poderá ser efetuada com Auto de Infração ou justificativa apresentada na Unidade IAGRO do município.

Para registrar a Entrada Manual, acesse o **Menu Movimentação -> Documento de Trânsito -> Entrada Manual**. Preencha os campos solicitados e clique em Pesquisar.

Informe primeiramente o Estado da Origem do documento de trânsito, conforme abaixo:

| UF de Origem*:                                      |                                 | Em seguida, preencha os |  |  |  |
|-----------------------------------------------------|---------------------------------|-------------------------|--|--|--|
| SÃO PAULO                                           | •                               | como: data de emissão,  |  |  |  |
| Municipio de Origem*:                               |                                 | data de validade e      |  |  |  |
| PANORAMA                                            |                                 | número da NF.           |  |  |  |
| Número/série da GTA*:<br>3232 - W<br>Data Emissão*: | Limpar Pesquisa Data Validade*: | Nr. Nota Fiscal*:       |  |  |  |
| 11/11/2019                                          | 14/11/2019                      | 3232                    |  |  |  |
|                                                     |                                 |                         |  |  |  |
| Origem                                              |                                 |                         |  |  |  |
| Origem<br>Inscrição:                                |                                 |                         |  |  |  |

Trâncito Animal - CTA do Entrada Manual

Dados da Propriedade Fora do Estado:

| Arquivo: Manual Serviço de Inspeção 1.0       | Data criação:26/11/2020 |
|-----------------------------------------------|-------------------------|
| IAGRO/DTI/Divisão de Tecnologia da Informação | Página 13/27            |

| AGÊNCIA ESTADUAL DE DEFESA<br>SANITARIA ANIMAL E VEGETAL | SEMAGRO<br>ecretaria de Estado de Meio Ambiente,<br>Desenvolvimento Econômico,<br>Produção e Agricultura Familiar | GOVERNO<br>DO ESTADO<br>Mato Grosso do Sul |
|----------------------------------------------------------|----------------------------------------------------------------------------------------------------|--------------------------------------------|
| Produtor:                                                |                                                                                                    | Propriedade:                               |
| CHOWAND POSICION RO                                      |                                                                                                    | GIQVANLEQUIDOR®                            |
| Código MAPA:                                             |                                                                                                    |                                            |
| N/A                                                      |                                                                                                    |                                            |
| UF:                                                      | Município:                                                                                                    |                                            |
| SP                                                       | PANORAMA                                                                                                    |                                            |
| Grupo:                                                   | Espécie:                                                                                                    |                                            |
| BOVÍDEOS                                                 | BOVINO                                                                                                    | <b>v</b>                                   |
| Finalidade*:                                             |                                                                                                    |                                            |
| ABATE                                                    | T                                                                                                    |                                            |
| Fêmeas 00-12 sem brucelos                                | se                                                                                                    |                                            |
| Animais oriundos de área na                              | ão habilitada a exportação                                                                                        |                                            |
| Número Evento:                                           |                                                                                                    |                                            |
| P                                                        | esquisar                                                                                                    |                                            |
|                                                          |                                                                                                    |                                            |
| Destino                                                  |                                                                                                    |                                            |
| Inscrição:                                               |                                                                                                    |                                            |
| 949672999460                                             |                                                                                                    |                                            |
| Dados do Destino:                                        |                                                                                                    |                                            |
| Nome Destino:                                            |                                                                                                    | CPF/CNPJ Destino:                          |
| ABATEDOURO SETE OLUB                                     | Ali6                                                                                                    | CONCERNMENT States                         |
| Inscrição:                                               |                                                                                                    | Estabelecimento:                           |
| 01007200101                                              |                                                                                                    | (水日本平区回归)均均均均均均均均均均均均均均均均均均均均均             |
| UF:                                                      |                                                                                                    | Município:                                 |
| MS                                                       |                                                                                                    | SETE QUEDAS                                |
| Meio de Transporte:*                                     |                                                                                                    |                                            |
| RODOVIÁRIO                                               | AÉREO                                                                                                    | FLUVIAL                                    |
| 🗆 A PÉ                                                   | FERROVIÁ                                                                                                    | RIO                                        |
| Data de Abate:*                                          |                                                                                                    |                                            |
| 13/11/2019                                               |                                                                                                    |                                            |
| Observação:                                              |                                                                                                    |                                            |
| teste                                                    |                                                                                                    |                                            |
|                                                          |                                                                                                    |                                            |

### Animais Envolvidos

| Faixa                          | Quantidade |    | Total de animais abatidos |    |
|--------------------------------|------------|----|---------------------------|----|
| BOVINO FÊMEA 0 A 12 MESES      |            |    |                           | 0  |
| BOVINO FÊMEA 13 A 24 MESES     |            |    |                           | 0  |
| BOVINO FÊMEA 25 A 36 MESES     |            | 0  |                           | 0  |
| BOVINO FÊMEA ACIMA DE 36 MESES |            | 0  |                           | 0  |
| BOVINO MACHO 0 A 12 MESES      |            | 0  |                           | 0  |
| BOVINO MACHO 13 A 24 MESES     |            | 22 |                           | 22 |
| BOVINO MACHO 25 A 36 MESES     |            | 0  |                           | 0  |
| BOVINO MACHO ACIMA DE 36 MESES |            | 0  |                           | 0  |

Exames e Atestados

BRUCELOSE

TUBERCULOSE

| Arquivo: Manual Serviço de Inspeção 1.0       | Data criação:26/11/2020 |
|-----------------------------------------------|-------------------------|
| IAGRO/DTI/Divisão de Tecnologia da Informação | Página 14/27            |

| AGÊNCIA ESTADUAL DE DEFESA<br>SANITÁRIA ANIMAL E VEGETAL | SEMAGRO<br>ecretaria de Estado de Meio Ambiente,<br>Desenvolvimento Econômico,<br>Produção e Agricultura Familiar | FADO<br>so do Sul |                   |
|----------------------------------------------------------|----------------------------------------------------------------------------------------------------|-------------------|-------------------|
| Vacinas                                                  |                                                                                                    |                   |                   |
| Espécie: BOVINO                                          | Nome da Vacina                                                                                                    | Selecionar        | Data de Vacinação |
| Informar Vacinas                                         | FEBRE AFTOSA - PRIMEIRA VACINA                                                                                    | ø                 |                   |
|                                                          | FEBRE AFTOSA                                                                                                    |                   | N/A               |
| · · · · ·                                                | FEBRE AFTOSA                                                                                                    |                   | N/A               |
| Emissor                                                  | RELICELOSE                                                                                                    |                   | N/A               |
| Emissor:                                                 |                                                                                                    |                   |                   |
| Escritório Emissor:                                      |                                                                                                    |                   |                   |
| fulano de tal                                            | Entrada manual frigorífico efetuada com sucesso                                                                   |                   |                   |
| Salvar /oltar                                            |                                                                                                    |                   | ОК                |

Para cancelar uma entrada Manual, acesse o menu **Documento de** trânsito -> Confirmação de Entrada e realize a consulta pelo número da e-GTA de Entrada ou utilizando os filtros abaixo e clique em Pesquisar. Observe que os dados da e-GTA estão disponíveis para consulta, impressão e cancelamento

| narro                  |           |                        |                   |                     |                     | <b>e-SANIAG</b>       | AGRO                 |                                     |         |                     | U 40 U               |                         |                      |  |
|------------------------|-----------|------------------------|-------------------|---------------------|---------------------|-----------------------|----------------------|-------------------------------------|---------|---------------------|----------------------|-------------------------|----------------------|--|
| Confir                 | ma        | ção de                 | Entra<br>Entra    | da de               | Anima               | is                    |                      |                                     |         |                     | V                    | 'ersăo: 12.6.1.7   Publ | licado em: 01/11/201 |  |
| Inscrição Destir       | no:       |                        |                   | Data Inici          | d:                  |                       | Data F               | inal:                               |         | N                   | lúmero do Docu       | mento:                  |                      |  |
| 1026093390             |           |                        |                   |                     |                     |                       |                      |                                     |         |                     |                      |                         |                      |  |
| Série:                 |           |                        |                   | Espécie:            |                     |                       | Finalid              | ade:                                |         | s                   | ituação:             |                         |                      |  |
|                        |           |                        |                   | TODOS               |                     | •                     | TODO                 | S                                   | ٣       |                     | TODOS                |                         | •                    |  |
| UF Origem:             |           |                        |                   | Municipio           | Origem:             |                       | Inscriç              | ão Origem:                          |         | N                   | Aunicipio Destin     | o:                      |                      |  |
| TODOS                  |           |                        | ¥                 | TODOS               |                     | ٣                     |                      |                                     |         |                     | TODOS                |                         | Ŧ                    |  |
| Vencido:               |           |                        |                   | Maior Ris           | Maior Risco Origem: |                       |                      | Tipo Propriedade Origem:            |         |                     | CNPJ Integradora:    |                         |                      |  |
| TODOS                  |           |                        |                   | TODOS               | TODOS               |                       |                      | TODOS 🔻                             |         |                     |                      |                         |                      |  |
| NÃO                    |           |                        |                   | NÃO                 |                     |                       |                      |                                     |         |                     |                      |                         |                      |  |
| Data Prevista p        | ara Aba   | te:                    |                   | Data Limi           | e:                  |                       |                      |                                     |         |                     |                      |                         |                      |  |
|                        |           |                        |                   |                     |                     |                       |                      |                                     |         |                     |                      |                         |                      |  |
| Campo de Orde          | enação:   |                        |                   | Tipo de O           | rdenação:           |                       |                      |                                     |         |                     |                      |                         |                      |  |
| Data Emissão           |           |                        | ٣                 | CRES                | CENTE               | DECRESCENTE           |                      |                                     |         |                     |                      |                         |                      |  |
| Pesquisar Limp         | par Pesqu | isa                    |                   |                     |                     |                       |                      |                                     |         |                     |                      |                         |                      |  |
| Numero do<br>Documento | Séri      | e Data Emissão         | Prazo<br>Trânsito | Municipio<br>Origem | Inscrição<br>Origem | Propriedade de Origem | Inscrição<br>Destino | Estabelecimento Destino             | Espécie | Total de<br>Animais | Prazo<br>Confirmação | Data da Entrada         |                      |  |
| 3232                   | w         | 12/11/2019<br>16:53:07 | 14/11/2019        | PANORAMA            | 502049942444        | GIQVANI POLIBARA      | 289869290            | ABAREDOURGESELE ALLER IS<br>LTDA ME | BOVINO  | 22                  |                      | 12/11/2019<br>16:53:07  | 💿 🖶 💌                |  |
| 522382                 | м         | 23/10/2019             | 26/10/2019        | SETE QUEDAS         | 287746998           | PAZ CACHOEIRINHA 1-   | 282009690*           |                                     | BOVINO  | 2                   |                      |                         | <u>ତ</u> ୯           |  |

OBS. Se a e-GTA já ultrapassou o prazo de 24 horas da data de entrada, procure um escritório da IAGRO para efetuar o cancelamento da confirmação

| Arquivo: Manual Serviço de Inspeção 1.0       | Data criação:26/11/2020 |
|-----------------------------------------------|-------------------------|
| IAGRO/DTI/Divisão de Tecnologia da Informação | Página 15/27            |

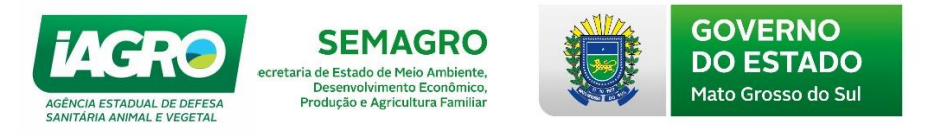

## 1.7. Consulta

Nesta opção, o usuário poderá realizar a visualização das e-GTAs de retorno emitidas pelo frigorífico, clicando em 💽 :

| Col         | nsu         | lta        | Do     | cume                | nto de Trânsito e-san                           | AGRO                    |                          |         | _                         | 2                      | 🔒 🕒 ILIMA                   |
|-------------|-------------|------------|--------|---------------------|-------------------------------------------------|-------------------------|--------------------------|---------|---------------------------|------------------------|-----------------------------|
| Mo          | ivimentaçı  | ão 🕨 Doc   | umento | o de Trânsito 🕨 🤇   | Consulta                                        |                         |                          |         | <b>2</b> 05               | 0   CENTRAL Versão     | o: 12.6.1.11   Publicado en |
| Númere      | o:          |            |        |                     | Série:                                          | Espe                    | cie:                     |         | Inscrição                 | Origem:                |                             |
|             |             |            |        |                     |                                                 | то                      | DOS                      | ۳       |                           |                        |                             |
| Inscriçã    | io Destii   | no:        |        |                     | Finalidade:                                     | Data                    | Início:                  |         | Data Fin                  | al:                    |                             |
|             |             |            |        |                     | TODOS                                           |                         |                          |         |                           |                        |                             |
| Situaçã     | o:          |            |        |                     | CNPJ Integradora:                               | Inte                    | gradora:                 |         | Tipo Do                   | cumento:               |                             |
| TODOS       | i           |            |        | Ŧ                   |                                                 | то                      | DOS                      | •       | TODOS.                    |                        | Ŧ                           |
| Tipo GT     | A:          |            |        |                     | Impresso:                                       | Emi                     | idos por Usuario Logado: |         | CAE Seq                   | uência:                |                             |
| TODOS       | i           |            |        | Ŧ                   | TODOS                                           | •                       | DMINISTRADOR             |         |                           |                        |                             |
|             |             |            |        |                     | NÃO                                             |                         |                          |         |                           |                        |                             |
| Unidad      | e Regio     | nal:       |        |                     | Unidade Local:                                  | Orig                    | em:                      |         | Situação                  | do vínculo dos a       | nimais:                     |
| TODOS       | i           |            |        | *                   | TODOS                                           | FRI                     | GORÍFICO                 | •       | TODOS.                    |                        | •                           |
| Situaçã     | o Retori    | no:        |        |                     | UF Destino:                                     | Des                     | tino Município:          |         |                           |                        |                             |
| TODOS       | i           |            |        | ٣                   | TODOS                                           | то                      | DOS                      | ٣       |                           |                        |                             |
| Campo       | de Orde     | enação:    |        |                     | Tipo de Ordenação:                              |                         |                          |         |                           |                        | _                           |
| Data Er     | missão      |            |        | ¥                   | CRESCENTE DECRESCENTE                           |                         |                          |         |                           |                        |                             |
| Docouic     | ar in       | nor Docaui | ~      |                     |                                                 |                         |                          |         |                           |                        |                             |
| Pesquis     |             | pai resqui | 50     |                     |                                                 |                         |                          |         |                           |                        |                             |
| Tipo<br>Doc | Tipo<br>GTA | Número     | Série  | Inscrição<br>Origem | Estabelecimento Origem                          | Inscrição<br>Destino    | Estabelecimento Destino  | Espécie | Finalidade                | Data Emissão           | Situação                    |
| DTA         | SAIDA       | 509508     | Y      | 280280000*          | DURK AS INDUSTRIA E GOMERCIO DE CARINE DE COSTE | <sup>95</sup> 207007440 | PAZ-PERMANERA(PARE)      | BOVING  | RETORNO DE<br>FRIGORÍFICO | 18/10/2019<br>12:59:23 | ATIVO 🕘 🖯                   |
| DTA         | SAIDA       | 509340     | Y ·    | 202000006:0         | STANKA                                          | 285962740               | 18201027                 | BOVING  | RETORNO DE<br>FRIGORÍFICO | 18/10/2019 08:56:45    | ATIVO 🕘 🖯                   |

# 2. Relatórios

|              |                       |   |                     | <b>e</b> -sania |
|--------------|-----------------------|---|---------------------|-----------------|
| CADASTRO     |                       |   |                     |                 |
| ΜΟΥΙΜΕΝΤΑÇÃO | Documento de Trânsito | • |                     |                 |
|              | Relatórios            | • | Serviço de Inspeção |                 |

### 2.1. Serviços de Inspeção

O Sistema disponibiliza as opções de **Relatório de Listagem de Anuência de Documentos de Trânsito.** Para realizar a consulta e impressão, selecione o relatório e insira os filtros disponíveis abaixo:

| MENU<br>Movimentação 🕨 Relatórios              | e- <u>san</u>        | IIAGRO              |
|------------------------------------------------|----------------------|---------------------|
| Relatórios de Frigoi                           | íficos               |                     |
| Filtros de Pesquisa                            |                      |                     |
| Relatório:                                     | Formato:             |                     |
| Listagem de Anuência de Documentos de Trânsito | ✓ PDF                | ~                   |
| Parametros                                     |                      |                     |
| Frigorífico: *                                 | Data Abate Início: * | Data Abate Final: * |
|                                                | 28/10/2020           | 27/11/2020          |
| Município:                                     | Usuário:             | Data Limite:        |
| TODOS                                          | 02490587153          |                     |

| Arquivo: Manual Serviço de Inspeção 1.0       | Data criação:26/11/2020 |
|-----------------------------------------------|-------------------------|
| IAGRO/DTI/Divisão de Tecnologia da Informação | Página 16/27            |

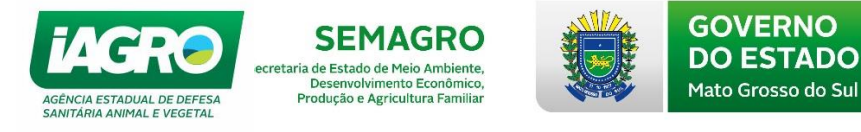

Em seguida, clique em Gerar Relatorio. O Sistema abrirá uma nova tela com os dados solicitados, conforme abaixo:

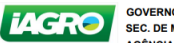

Usuário: Standioná Richor-Thiostean

GOVERNO DO ESTADO DE MATO GROSSO DO SUL SEC. DE MEIO AMBIENTE, DESEAN SUCONÓMICO, PROD. E AGRIC. FAMILIAR - SEMAGRO AGÊNCIA ESTADUAL DE DEFESA SUNTARIA ANIMAL E VEGETAL - IAGRO Listagem de Anuência de Documentos de Trânsito Período: 01/05/2018 até 17/05/2018 MANTAIG CLOBAL TOOD Frigorifico: 2001-2200

| Municípi | o: Todo | os              |                  |             |                            |                                          |                        |                            |                               |                            |                           |                          |
|----------|---------|-----------------|------------------|-------------|----------------------------|------------------------------------------|------------------------|----------------------------|-------------------------------|----------------------------|---------------------------|--------------------------|
| Número   | Série   | Data<br>Emissão | Data<br>Validade | Data Limite | Situação da<br>Confirmação | IE Origem                                | Propriedade Origem     | Total Animais<br>Documento | Total Animais<br>Não Chegaram | Total Animais<br>Recusados | Total Animais<br>Abatidos | Total Animais<br>Ausente |
| 473665   | G       | 07/05/2018      | 14/05/2018       | 25/05/2018  | PENDENTE                   |                                          |                        | 8                          | 0                             | 0                          | 0                         | 0                        |
| 4745334  | G       | 07/05/2018      | 12/05/2018       | 23/05/2018  | PENDENTE                   | Support of                               | Checklan Brandbonne    | 35                         | 0                             | 0                          | 0                         | 0                        |
| (Income  | G       | 07/05/2018      | 12/05/2018       | 23/05/2018  | PENDENTE                   | a an an an an an an an an an an an an an | M2ENDN BOMBOIJN (C     | 46                         | 0                             | 0                          | 0                         | 0                        |
| 671602   | G       | 07/05/2018      | 10/05/2018       | 21/05/2018  | PENDENTE                   | 0050A0000                                | RACENDA GANNAKTOREENTA | 35                         | 0                             | 0                          | 0                         | 0                        |
| -        | G       | 07/05/2018      | 12/05/2018       | 23/05/2018  | PENDENTE                   |                                          | NAZZYRANDOKATORUE      | 46                         | 0                             | 0                          | 0                         | 0                        |
| 479007   | G       | 07/05/2018      | 10/05/2018       | 21/05/2018  | PENDENTE                   |                                          |                        | 35                         | 0                             | 0                          | 0                         | 0                        |
|          |         |                 |                  |             |                            |                                          | Total                  | 6155                       | 0                             | 0                          | 0                         | 0                        |

Data e Hora de Emissão: 19/09/2008/00

Páginas: 10 de 10

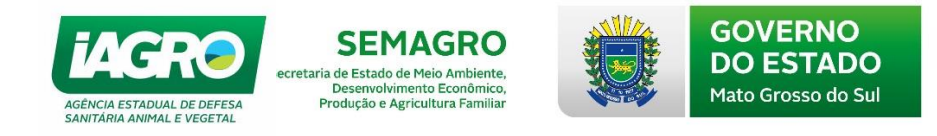

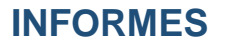

# 1. Achados de Frigorífico

Depois de clicar em avançar, o usuário deverá acessar o módulo eSaniagro > Menu, onde estará disponível a opção: INFORMES > Achados em Frigorífico, conforme imagem abaixo:

| ×               | Frigorífico 🕨 Registro                | e-SANIAGRO |
|-----------------|---------------------------------------|------------|
| AIM             | •                                     |            |
| CADASTRO        |                                       |            |
| EVENTOS         | , Achados em Frigorífico              |            |
| FINANCEIRO      | •                                     |            |
| INFORMES        | Achados em Frigorífico                |            |
| LABORATÓRIO     | Avicultura     Consulta               |            |
| MOVIMENTAÇÃO    | Relatórios                            |            |
| RASTREABILIDADE | ·                                     |            |
| VETERINÁRIO     |                                       |            |
|                 |                                       |            |
|                 |                                       |            |
|                 |                                       |            |
|                 | · · · · · · · · · · · · · · · · · · · |            |
|                 |                                       |            |

No novo menu, será possível registrar e consultar os Achados, além de emitir relatórios.

### 1.1. Registro de achados

No momento, o registro será somente para a espécie de BOVINOS/BUBALINOS.

Ao clicar na opção Registro, uma nova tela carregará para cadastrar os Achados. No topo dessa tela irá aparecer as informações do estabelecimento selecionado, e o usuário dará início ao preenchimento selecionando a espécie:

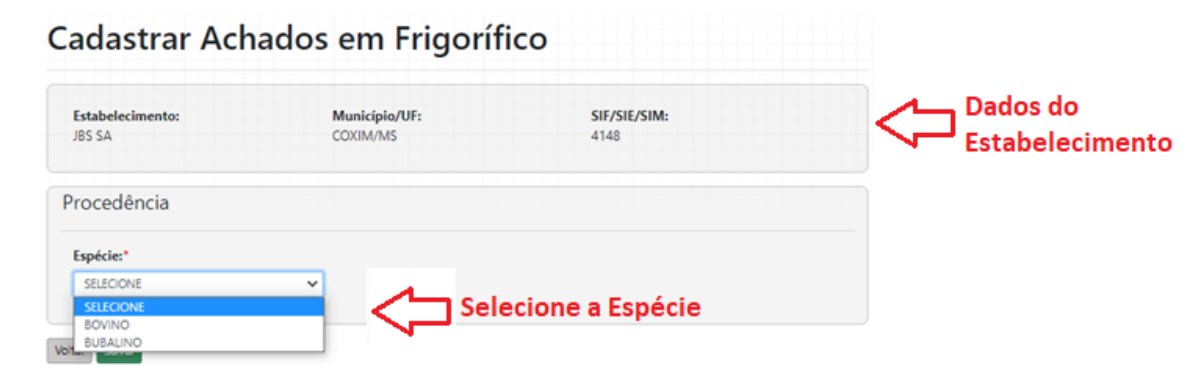

Após selecionar a Espécie o campo "Data de Abate" será carregado com a data do dia, mas o usuário poderá alterar quando houver necessidade.

| Arquivo: Manual Serviço de Inspeção 1.0       | Data criação:26/11/2020 |
|-----------------------------------------------|-------------------------|
| IAGRO/DTI/Divisão de Tecnologia da Informação | Página 18/27            |

| idastrar A                      | chados em                        | Frigorífico                 |
|---------------------------------|----------------------------------|-----------------------------|
| <b>stabelecimento:</b><br>35 SA | <b>Município/UF:</b><br>COXIM/MS | <b>SIF/SIE/SIM:</b><br>4148 |
| rocedência                      |                                  |                             |
| Espécie:*                       | Data de Abate:*                  |                             |
| BOVINO                          | <ul><li>✓ 26/11/2020</li></ul>   | aparecer o calendário       |
| Propriedades:*                  |                                  |                             |
|                                 |                                  |                             |

Em seguida, deverá selecionar uma das propriedades da lista. As propriedades listadas são aquelas que possuem GTAs confirmadas pelo frigorífico na data informada pelo usuário no campo: Data de Abate.

| Estabelecimento:                                                                                                    | Município/UF:                           | SIF/SIE/SIM: |
|----------------------------------------------------------------------------------------------------|-----------------------------------------|--------------|
| JDS 5A                                                                                                    | COAIM/MIS                               | 4140         |
| rocedência                                                                                                    |                                         |              |
| Espécie:*                                                                                                    | Data de Abate:*                         |              |
| BOVINO                                                                                                    | ✔ 20/10/2020                            |              |
| Propriedades:*                                                                                                    | ~                                       |              |
| SELECIONE                                                                                                    |                                         |              |
| SELECIONE<br>SELECIONE                                                                                                    |                                         |              |
| SELECIONE<br>SELECIONE<br>FAZ BELEM - 285279084                                                                                                    |                                         |              |
| SELECIONE<br>SELECIONE<br>FAZ BELEM - 285279084<br>FAZ ESTRELA DO SUL PARTE -<br>FAZENDA NOSSA SENHORA DO                                                           | 287774236<br>E ENTIMA - 287027720       |              |
| SELECIONE<br>SELECIONE<br>FAZ BELEM - 285279084<br>FAZ ESTRELA DO SUL PARTE -<br>FAZENDA NOSSA SENHORA D<br>FAZENDA PESCARA - 2863361                               | 287774236<br>E FATIMA - 287937720<br>88 |              |
| SELECIONE<br>SELECIONE<br>FAZ BELEM - 285279084<br>FAZ ESTRELA DO SUL PARTE -<br>FAZENDA NOSSA SENHORA D<br>FAZENDA PESCARA - 2863361<br>COTANIDATO CANATO ESC. INT | 287774236<br>E FATIMA - 287937720<br>38 |              |

Quando a propriedade for selecionada, novos campos serão carregados na tela e o usuário deverá inserir os dados de acordo com a Ocorrência:

| Arquivo: Manual Serviço de Inspeção 1.0       | Data criação:26/11/2020 |
|-----------------------------------------------|-------------------------|
| IAGRO/DTI/Divisão de Tecnologia da Informação | Página 19/27            |

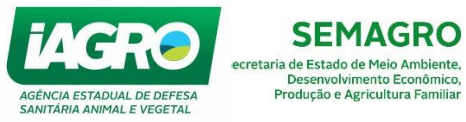

**SEMAGRO** 

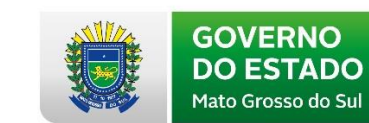

| spécie:*                                                                                                    |                                                      | Data de Aba                                                            | ate:*                                                                                               |                                               |                                                          |  |
|----------------------------------------------------------------------------------------------------|------------------------------------------------------|------------------------------------------------------------------------|----------------------------------------------------------------------------------------------------|-----------------------------------------------|----------------------------------------------------------|--|
| BOVINO                                                                                                    | ~                                                    | 20/10/2020                                                             |                                                                                                    |                                               |                                                          |  |
| Propriedades:*                                                                                                    |                                                      |                                                                        |                                                                                                    |                                               |                                                          |  |
| FAZ BELEM - 285279084                                                                                                    | ~                                                    |                                                                        |                                                                                                    |                                               |                                                          |  |
| Nome:                                                                                                    |                                                      | Inscrição:                                                             |                                                                                                    | Município/U                                   | F:                                                       |  |
| FAZ BELEM                                                                                                    |                                                      | 285279084                                                              |                                                                                                    | PEDRO GOM                                     | ES/MS                                                    |  |
| Número GTA                                                                                                    | Sé                                                   | érie                                                                   | Espécie                                                                                             | Macho                                         | Fêmea                                                    |  |
| 80987                                                                                                    | N                                                    |                                                                        | BOVINO                                                                                              | 20                                            | 0                                                        |  |
| 81100                                                                                                    | N                                                    |                                                                        | BOVINO                                                                                              | 20                                            | 0                                                        |  |
| 81110                                                                                                    | N                                                    |                                                                        | BOVINO                                                                                              | 0                                             | 30                                                       |  |
| 81116                                                                                                    | N                                                    |                                                                        | BOVINO                                                                                              | 0                                             | 20                                                       |  |
| spécie:*<br>BOVINO                                                                                                    |                                                      | Data de A                                                              | bate:*                                                                                              |                                               |                                                          |  |
| spécie:*<br>BOVINO<br>SELECIONE<br>ABCESSO<br>ACTINOMICOSE                                                                                                    | ~                                                    | Data de A                                                              | <b>bate:*</b><br>0                                                                                  | A                                             |                                                          |  |
| Spécie:*<br>BOVINO<br>SELECIONE<br>ABCESSO<br>ACTINOMICOSE<br>ADIPOXANTOSE<br>ANAPLASMOSE BOVINA<br>ANTRAZ (CARBÚNCULO HEMÁTI<br>BABESIOSE BOVINA                                                                                                    | <b>~</b><br>(CO)                                     | Data de A<br>20/10/202                                                 | bate:*                                                                                              | Municípi<br>PEDRO G                           | o/UF:<br>DMES/MS                                         |  |
| SPÉCIE:*<br>BOVINO<br>SELECIONE<br>ABCESSO<br>ACTINOMICOSE<br>ADIPOXANTOSE<br>ANAPLASMOSE BOVINA<br>ANTRAZ (CARBÚNCULO HEMÁTI<br>BABESIOSE BOVINA<br>BOTULISMO (CLOSTRIDIUM BOT<br>BULICEI OCE                                                                                                    | CO)<br>ULINUM)                                       | Data de A<br>20/10/202                                                 | <b>bate:*</b>                                                                                       | Municípi<br>PEDRO GI                          | o/UF:<br>OMES/MS<br>Fêmea                                |  |
| SPÉCIE:*<br>BOVINO<br>SELECIONE<br>ABCESSO<br>ACTINOMICOSE<br>ADIPOXANTOSE<br>ANAPLASMOSE BOVINA<br>ANTRAZ (CARBÚNCULO HEMÁTI<br>BABESIOSE BOVINA<br>BOTULISMO (CLOSTRIDIUM BOT<br>BRUCELOSE<br>BURSITE                                                                                                    | CO)<br>ULINUM)                                       | Data de A<br>20/10/202                                                 | bate:*                                                                                              | Municípi<br>PEDRO GI<br>Macho<br>20           | o/UF:<br>DMES/MS                                         |  |
| SPÉCIE:*<br>BOVINO<br>SELECIONE<br>ABCESSO<br>ACTINOMICOSE<br>ADIPOXANTOSE<br>ANAPLASMOSE BOVINA<br>ANTRAZ (CARBÚNCULO HEMÁTI<br>BABESIOSE BOVINA<br>BOTULISMO (CLOSTRIDIUM BOT<br>BRUCELOSE<br>BURSITE<br>CAMELÍDEOS                                                                                                    | CO)<br>ULINUM)                                       | Data de A                                                              | bate:*                                                                                              | Municípi<br>PEDRO G<br>Macho<br>20<br>20      | o/UF:<br>OMES/MS<br>6<br>0<br>0                          |  |
| SPÉCIE:*<br>BOVINO<br>SELECIONE<br>ABCESSO<br>ACTINOMICOSE<br>ADIPOXANTOSE<br>ANAPLASMOSE BOVINA<br>ANTRAZ (CARBÚNCULO HEMÁTI<br>BABESIOSE BOVINA<br>BOTULISMO (CLOSTRIDIUM BOT<br>BRUCELOSE<br>BURSITE<br>CAMELÍDEOS<br>CAMPILOBACTERIOSE GENITAL E                                                                                                    | CO)<br>ULINUM)<br>BOVINA (C                          | Data de A<br>20/10/202                                                 | <b>bate:*</b><br>0<br>R FETUS SUBESP. VENERALIS                                                     | Municípi<br>PEDRO G<br>Macho<br>20<br>20<br>0 | o/UF:<br>OMES/MS<br>0<br>0<br>30                         |  |
| SELECIONE<br>ABCESSO<br>ACTINOMICOSE<br>ADIPOXANTOSE<br>ANAPLASMOSE BOVINA<br>ANTRAZ (CARBÚNCULO HEMÁTI<br>BABESIOSE BOVINA<br>BOTULISMO (CLOSTRIDIUM BOT<br>BRUCELOSE<br>BURSITE<br>CAMELÍDEOS<br>CAMPILOBACTERIOSE GENITAL E<br>CAQUEXIA<br>CADRÚNCULO SINTOMÁTICO MA                                                                                                    | CO)<br>ULINUM)<br>BOVINA (C                          | Data de A<br>20/10/202<br>AMPILOBACTE                                  | bate:*<br>0<br>R FETUS SUBESP, VENERALIS                                                            | Municípi<br>PEDRO GO<br>20<br>20<br>0<br>0    | o/UF:<br>DMES/MS<br>0<br>0<br>0<br>30<br>20              |  |
| SPÉCIE:*<br>BOVINO<br>SELECIONE<br>ABCESSO<br>ACTINOMICOSE<br>ADIPOXANTOSE<br>ANAPLASMOSE BOVINA<br>ANTRAZ (CARBÚNCULO HEMÁTI<br>BABESIOSE BOVINA<br>BOTULISMO (CLOSTRIDIUM BOT<br>BRUCELOSE<br>BURSITE<br>CAMELÍDEOS<br>CAMPILOBACTERIOSE GENITAL E<br>CAQUEXIA<br>CARBÚNCULO SINTOMÁTICO/M<br>CISTICERCOSE CALCIFICADA                                                                                                    | CO)<br>ULINUM)<br>BOVINA (C<br>ANQUEIR/              | Data de A<br>20/10/202                                                 | <b>bate:*</b><br>0<br>R FETUS SUBESP. VENERALIS<br>M CHAUVOEI)                                      | Município<br>PEDRO GO<br>20<br>20<br>0<br>0   | o/UF:<br>DMES/MS<br>0<br>0<br>0<br>30<br>20              |  |
| SPÉCIE:*<br>BOVINO<br>SELECIONE<br>ABCESSO<br>ACTINOMICOSE<br>ADIPOXANTOSE<br>ANAPLASMOSE BOVINA<br>ANTRAZ (CARBÚNCULO HEMÁTI<br>BABESIOSE BOVINA<br>BOTULISMO (CLOSTRIDIUM BOT<br>BRUCELOSE<br>BURSITE<br>CAMELÍDEOS<br>CAMPLÍOBACTERIOSE GENITAL E<br>CAQUEXIA<br>CARBÚNCULO SINTOMÁTICO/M.<br>CISTICERCOSE CALCIFICADA<br>CISTICERCOSE VIVA                                                                                                    | CO)<br>ULINUM)<br>BOVINA (C<br>ANQUEIR,              | Data de A<br>20/10/202                                                 | <b>bate:*</b><br>0<br>R FETUS SUBESP. VENERALIS<br>M CHAUVOEI)                                      | Municípi<br>PEDRO G<br>20<br>20<br>0<br>0     | o/UF:<br>DMES/MS<br>0<br>0<br>0<br>30<br>20              |  |
| SPÉCIE:*<br>BOVINO<br>SELECIONE<br>ABCESSO<br>ACTINOMICOSE<br>ADIPOXANTOSE<br>ANAPLASMOSE BOVINA<br>ANTRAZ (CARBÚNCULO HEMÁTI<br>BABESIOSE BOVINA<br>BOTULISMO (CLOSTRIDIUM BOT<br>BRUCELOSE<br>BURSITE<br>CAMELÍDEOS<br>CAMPILOBACTERIOSE GENITAL E<br>CAQUEXIA<br>CARBÚNCULO SINTOMÁTICO/M.<br>CISTICERCOSE CALCIFICADA<br>CISTICERCOSE VIVA<br>CLOSTRIDIOSES (EXCETO C, CHA<br>COCCIDIOSE                                                                            | CO)<br>ULINUM)<br>BOVINA (C<br>ANQUEIR<br>UVOEI, C.  | Data de A<br>20/10/202                                                 | bate:*<br>0<br>R FETUS SUBESP. VENERALIS<br>M CHAUVOEI)<br>C. PERFRINGENS E C. TETANI)              | Municípi<br>PEDRO G<br>20<br>20<br>0<br>0     | <b>b/UF:</b><br>DMES/MS<br>0<br>0<br>0<br>30<br>20       |  |
| SPÉCIE:*<br>BOVINO<br>SELECIONE<br>ABCESSO<br>ACTINOMICOSE<br>ADIPOXANTOSE<br>ANAPLASMOSE BOVINA<br>ANTRAZ (CARBÚNCULO HEMÁTI<br>BABESIOSE BOVINA<br>BOTULISMO (CLOSTRIDIUM BOT<br>BRUCELOSE<br>BURSITE<br>CAMELÍDEOS<br>CAMPILOBACTERIOSE GENITAL E<br>CAQUEXIA<br>CARBÚNCULO SINTOMÁTICO/M.<br>CISTICERCOSE CALCIFICADA<br>CISTICERCOSE CALCIFICADA<br>CISTICERCOSE CALCIFICADA<br>CIOSTRIDIOSES (EXCETO C. CHA<br>COCCIDIOSE<br>CONTAMINACÃO                         | CO)<br>ULINUM)<br>BOVINA (C<br>ANQUEIR,<br>UVOEI, C. | Data de A<br>20/10/202<br>AMPILOBACTE<br>A (CLOSTRIDIU<br>BOTULINUM, C | bate:*<br>0<br>R FETUS SUBESP. VENERALIS<br>M CHAUVOEI)<br>C. PERFRINGENS E C. TETANI)              | Municípi<br>PEDRO G<br>20<br>20<br>0          | <b>b/UF:</b><br>DMES/MS<br>0<br>0<br>0<br>30<br>20       |  |
| SPÉCIE:*<br>BOVINO<br>SELECIONE<br>ABCESSO<br>ACTINOMICOSE<br>ADIPOXANTOSE<br>ANAPLASMOSE BOVINA<br>ANTRAZ (CARBÚNCULO HEMÁTI<br>BABESIOSE BOVINA<br>BOTULISMO (CLOSTRIDIUM BOT<br>BRUCELOSE<br>BURSITE<br>CAMELÍDEOS<br>CAMPILOBACTERIOSE GENITAL E<br>CAQUEXIA<br>CARBÚNCULO SINTOMÁTICO/M<br>CISTICERCOSE CALCIFICADA<br>CISTICERCOSE CALCIFICADA<br>CISTICERCOSE VIVA<br>CLOSTRIDIOSES (EXCETO C. CHA<br>COCCIDIOSE<br>CONTAMINAÇÃO<br>CONTUSÃO                     | CO)<br>ULINUM)<br>BOVINA (C<br>ANQUEIR,<br>UVOEI, C. | Data de A<br>20/10/202<br>AMPILOBACTE<br>A (CLOSTRIDIU<br>BOTULINUM, C | bate:*<br>0<br>R FETUS SUBESP. VENERALIS<br>M CHAUVOEI)<br>C. PERFRINGENS E C. TETANI)              | Municípi<br>PEDRO G<br>20<br>20<br>0<br>0     | o/UF:<br>DMES/MS<br>0<br>0<br>0<br>30<br>20              |  |
| SPÉCIE:*<br>BOVINO<br>SELECIONE<br>ABCESSO<br>ACTINOMICOSE<br>ADIPOXANTOSE<br>ANAPLASIMOSE BOVINA<br>ANTRAZ (CARBÚNCULO HEMÁTI<br>BABESIOSE BOVINA<br>BOTULISMO (CLOSTRIDIUM BOT<br>BRUCELOSE<br>BURSITE<br>CAMELÍDEOS<br>CAMPILOBACTERIOSE GENITAL E<br>CAQUEXIA<br>CARBÚNCULO SINTOMÁTICO/M.<br>CISTICERCOSE VIVA<br>CLOSTRIDIOSES (EXCETO C, CHA<br>COCCIDIOSE<br>CONTAMINAÇÃO<br>CONTUSÃO<br>SELECIONE                                                              | CO)<br>ULINUM)<br>BOVINA (C<br>ANQUEIR,<br>UVOEI, C. | Data de A<br>20/10/202                                                 | bate:*<br>0<br>R FETUS SUBESP. VENERALIS<br>M CHAUVOEI)<br>C. PERFRINGENS E C. TETANI)<br>SELECIONE | Municípi<br>PEDRO G<br>20<br>20<br>0<br>0     | o/UF:<br>OMES/MS<br>0<br>0<br>0<br>30<br>20              |  |
| SPÉCIE:*<br>BOVINO<br>SELECIONE<br>ABCESSO<br>ACTINOMICOSE<br>ADIPOXANTOSE<br>ANAPLASMOSE BOVINA<br>ANTRAZ (CARBÚNCULO HEMÁTI<br>BABESIOSE BOVINA<br>BOTULISMO (CLOSTRIDIUM BOT<br>BRUCELOSE<br>BURSITE<br>CAMELÍDEOS<br>CAMPILOBACTERIOSE GENITAL E<br>CAQUEXIA<br>CARBÚNCULO SINTOMÁTICO/M.<br>CISTICERCOSE CALCIFICADA<br>CISTICERCOSE CALCIFICADA<br>CISTICERCOSE CALCIFICADA<br>CISTICERCOSE (EXCETO C, CHA<br>COCCIDIOSE<br>CONTAMINAÇÃO<br>CONTUSÃO<br>SELECIONE | CO)<br>ULINUM)<br>BOVINA (C<br>ANQUEIR,<br>UVOEI, C. | Data de A<br>20/10/202                                                 | bate:* 0 R FETUS SUBESP, VENERALIS M CHAUVOEI) C. PERFRINGENS E C. TETANI) SELECIONE                | Municípi<br>PEDRO G<br>20<br>20<br>0<br>0     | o/UF:<br>DMES/MS<br>0<br>0<br>0<br>30<br>20<br>Adicionar |  |

| Quantidade de casos:* | Destinação:*                                                                                                    | Clique na seta p<br>listar destinaçã                                                                                                    | para<br>io                                                                                              |
|-----------------------|----------------------------------------------------------------------------------------------------|----------------------------------------------------------------------------------------------------|----------------------------------------------------------------------------------------------------|
|                       | SELECIONE                                                                                                    | ✓ Adicionar                                                                                                    |                                                                                                    |
|                       | SELECIONE                                                                                                    |                                                                                                    |                                                                                                    |
|                       | APROVEITAMENTO C<br>APROVEITAMENTO C<br>APROVEITAMENTO C<br>APROVEITAMENTO C<br>APROVEITAMENTO C<br>AUTOCLAVAGEM OU<br>CONDENAÇÃO PARC<br>CONDENAÇÃO TOTA<br>LIBERAÇÃO | IONDICIONAL PELO CALOR COM COZI<br>IONDICIONAL PELO CALOR EM ESTERI<br>IONDICIONAL PELO CALOR EM FUSÃO<br>IONDICIONAL PELO FRIO -10°C/10 DI/<br>IONDICIONAL PELO SAL EM SALMOUF<br>I INCINERAÇÃO<br>IAL | ZIMENTO EM TEMPERATURA DE 76,6°C /30<br>NUZAÇÃO PELO CALOR ÚMIDO<br>D 121°C<br>IAS<br>IRA 24ºBE/21 DIAS |

| Arquivo: Manual Serviço de Inspeção 1.0       | Data criação:26/11/2020 |
|-----------------------------------------------|-------------------------|
| IAGRO/DTI/Divisão de Tecnologia da Informação | Página 20/27            |

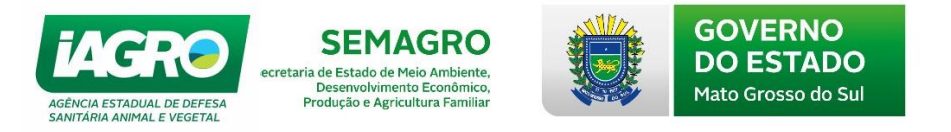

Após os dados serem preenchidos corretamente, o usuário clicará em "Adicionar" e depois em salvar. Será permitido adicionar mais de uma doença por registro, desde que a destinação seja diferente.

| Doença:*  | Quantidade de casos | * Destinação:* |           |
|-----------|---------------------|----------------|-----------|
| SELECIONE | ~                   | SELECIONE 🗸    | Adicionar |
|           |                     |                |           |
| Doença    | Quantidade de casos | Destinação     |           |
|           |                     |                |           |

Ao clicar em Salvar a tela abaixo irá carregar.

|                            |                                     |                            |                         | 2                   | 080861754                    |
|----------------------------|-------------------------------------|----------------------------|-------------------------|---------------------|------------------------------|
| Informes  Achado Espécie:* | os em Frigor Achae                  | dos em frigorífico s       | alvo com sucesso!       | × 11.0              | ).1   Publicado em: 30/09/20 |
| BOVINO                     |                                     |                            |                         | ок                  |                              |
| Propriedades:*             |                                     |                            |                         |                     |                              |
| FAZ BELEM - 28527          | 9084                                | ~                          |                         |                     |                              |
| Nome:                      |                                     | Inscrição:                 |                         | Município/UF:       |                              |
| FAZ BELEM                  |                                     | 285279084                  |                         | PEDRO GOMES/I       | ٨S                           |
| Número GTA                 |                                     | Série                      | Espécie                 | Macho               | Fêmea                        |
| 80987                      |                                     | N                          | BOVINO                  | 20                  | 0                            |
| 81100                      |                                     | N                          | BOVINO                  | 20                  | 0                            |
| 81110                      |                                     | N                          | BOVINO                  | 0                   | 30                           |
| 81116                      |                                     | N                          | BOVINO                  | 0                   | 20                           |
|                            |                                     |                            |                         |                     |                              |
| )corrência de<br>Doença:*  | e doença*                           | ntidade de casos:'         | Destinação              | e*                  |                              |
| Deorrência de<br>Doença:*  | e doença*<br>Qua                    | ntidade de casos:'         | Destinação              | :*<br>► ▲ ▲ ▲ ▲ ▲ ▲ | onar                         |
| Doença:*<br>SELECIONE      | e doença*<br>Qua<br>Quantidade de c | ntidade de casos:'<br>asos | Destinação<br>SELECIONE | e*<br>■ ✓ Adic      | onar                         |

Assim que o usuário clicar em OK o sistema carregará a tela de consulta e será necessário clicar em "Pesquisar", os registros serão carregados e o bem de cima será o último cadastrado:

| Consulta Acha        | dos em Frigornico        |                        |                      |
|----------------------|--------------------------|------------------------|----------------------|
| Nº Registro Achados: | IE/CNPJ Estabelecimento: | Inscrição Propriedade: | CPF Produtor:        |
|                      | 283746998                |                        |                      |
| Nome Produtor:       | Município:               | Data Início Registro:  | Data Final Registro: |
|                      | TODOS 🗸                  |                        |                      |
| Data Início Abate:   | Data Final Abate:        | Espécie:               | Doença:              |
|                      |                          | TODOS 🗸                | TODOS 🗸              |
| Destinação:          | Situação:                |                        |                      |
| TODOS 🗸              | TODOS ~                  |                        |                      |
| Campo de Ordenação:  | Tipo de Ordenação:       |                        |                      |
| Número 🗸             | CRESCENTE DECRESCENTE    |                        |                      |

| Arquivo: Manual Serviço de Inspeção 1.0       | Data criação:26/11/2020 |
|-----------------------------------------------|-------------------------|
| IAGRO/DTI/Divisão de Tecnologia da Informação | Página 21/27            |

| Con          | Sulta A         | RO<br>VAL DE DEFESA<br>AL E VEGETAL<br>Achados | ecretari<br>F<br>em F | SEMAG<br>a de Estado de Meio A<br>Desenvolvimento Ec<br>produção e Agricultura | iRO<br>umbiente,<br>ionômico,<br>a Familiar |                   | GOVERI<br>DO ESTA<br>Mato Grosso | NO<br>ADO<br>do Sul |            |
|--------------|-----------------|------------------------------------------------|-----------------------|--------------------------------------------------------------------------------|---------------------------------------------|-------------------|----------------------------------|---------------------|------------|
| N° Regist    | ro Achados:     |                                                | IE/CM                 | IPJ Estabelecimento:                                                           |                                             | Inscrição Proprie | dade:                            | CPF Produtor:       |            |
|              |                 |                                                | 2837                  | 46998                                                                          |                                             |                   |                                  |                     |            |
| Nome Pro     | odutor:         |                                                | Muni                  | cípio:                                                                         |                                             | Data Início Regi  | itro:                            | Data Final Registre | <b>b</b> : |
|              |                 |                                                | TOD                   | OS                                                                             | ~                                           |                   |                                  |                     |            |
| )ata Iníci   | o Abate:        |                                                | Data                  | Final Abate:                                                                   |                                             | Espécie:          |                                  | Doença:             |            |
|              |                 |                                                |                       |                                                                                |                                             | TODOS             | ~                                | TODOS               | ~          |
| )estinaçã    | o:              |                                                | Situa                 | ção:                                                                           |                                             |                   |                                  |                     |            |
| TODOS        |                 | ~                                              | TOD                   | OS                                                                             | ~                                           |                   |                                  |                     |            |
| Campo de     | ordenação:      |                                                | Тіро                  | de Ordenação:                                                                  |                                             |                   |                                  |                     |            |
| Número       |                 | ~                                              | 0                     | RESCENTE DECRES                                                                | CENTE                                       | Reg               | istro recém feito                |                     |            |
| Pesquisar    | Limpar Pesquisa | Registrar                                      |                       |                                                                                |                                             |                   | 仑                                |                     |            |
|              |                 | Estabelecimento                                | Inscrição             | Propridade                                                                     | Produtor                                    |                   | Município                        | Data Registro       | Situação   |
| Número       | Data de Abate   | Lataberechinemto                               |                       |                                                                                |                                             |                   |                                  |                     |            |
| Número<br>10 | 20/10/2020      | JBS SA                                         | 285279084             | FAZ BELEM                                                                      | VICTOR OSCAR FOR                            | NSECA             | PEDRO GOMES                      | 26/11/2020 10:13    | ATIVO 💽 🥑  |

MM.

O sistema gera automaticamente um Número Sequencial e único para cada registro lançado para achados em frigorífico. Exemplo do registro feito: 10.

### 1.2. Consulta

Na opção de consulta de Achados o usuário terá várias opções para preencher e encontrar as ocorrências registradas, lembrando que se inicialmente foi selecionado um estabelecimento, somente os registros desse estabelecimento aparecerão, caso seja o perfil de inspeção o usuário verá todos os registros independente do estabelecimento.

| Informes 🕨 Achados em Frigorífico 🕨 | Consulta                                    | IAGRO                 | (Versão: 12.11.0.1   Publicado em: 30/09/2020   1001 |
|-------------------------------------|---------------------------------------------|-----------------------|------------------------------------------------------|
| Consulta Achao                      | los em Frigorífico                          |                       |                                                      |
| Nº Registro Achados:                | IE/CNPJ Estabelecimento:<br>283746998       | Inscrição Popriedade: | CPF Produtor:                                        |
| Nome Produtor:                      | Município:<br>TODOS                         | Data Início Registro: | Data Final Registro:                                 |
| Data Início Abate:                  | Data Final Abate:                           | Espécie:              | Doença:<br>TODOS                                     |
| Destinação:<br>TODOS V              | Situação:<br>TODOS V                        |                       |                                                      |
| Campo de Ordenação:                 | Tipo de Ordenação:<br>CRESCENTE DECRESCENTE |                       |                                                      |
| Pesquisar Limpar Pesquisa           |                                             |                       |                                                      |

Perfil Veterinário

| Arquivo: Manual Serviço de Inspeção 1.0       | Data criação:26/11/2020 |
|-----------------------------------------------|-------------------------|
| IAGRO/DTI/Divisão de Tecnologia da Informação | Página 22/27            |

| AGÊNCIA ESTADUAL<br>SANITÁRIA ANIMAL | DE DEFESA<br>E VEGETAL<br>BERNOLVINENTO E<br>Produção e Agricultur | Ambiente,<br>conômico,<br>ra Familiar | GOVERNO<br>DO ESTADO<br>Mato Grosso do Sul           |
|--------------------------------------|--------------------------------------------------------------------|---------------------------------------|------------------------------------------------------|
| Informes 🕨 Achados em Frigorífico 🕨  | Consulta                                                           | IIAGRO                                | (Verzão: 12.11.0.1   Publicado em: 30/09/2020   1000 |
| Consulta Achad                       | los em Frigorífico                                                 |                                       |                                                      |
| Nº Registro Achados:                 | IE/CNPJ Estabelecimento:                                           | Inscrição Popriedade:                 | CPF Produtor:                                        |
| Nome Produtor:                       | Município:<br>TODOS                                                | Data Início Registro:                 | Data Final Registro:                                 |
| Data Início Abate:                   | Data Final Abate:                                                  | Espécie:                              | Doença:                                              |
|                                      |                                                                    | TODOS 🗸                               | TODOS 🗸                                              |
| Destinação:                          | Situação:                                                          |                                       |                                                      |
| TODOS 🗸                              | TODOS 🗸                                                            |                                       |                                                      |
| Campo de Ordenação:                  | Tipo de Ordenação:                                                 |                                       |                                                      |
| Número 🗸                             | CRESCENTE DECRESCENTE                                              |                                       |                                                      |
| Pesquisar Limpar Pesquisa            |                                                                    |                                       |                                                      |

### Perfil Inspeção

Quando um registro for encontrado, ele será listado logo abaixo com as opções de Cancelar e Visualizar:

| Nº Registro Achado                                                                                       | s: IE/                                                                                                    | CNPJ Estabe                                | lecimento:          | Inscrição Pop  | riedade:  | CPF Produ    | tor:          |
|----------------------------------------------------------------------------------------------------|----------------------------------------------------------------------------------------------------|--------------------------------------------|---------------------|----------------|-----------|--------------|---------------|
| 19                                                                                                    | 28                                                                                                    | 3746998                                    |                     |                |           |              |               |
| Nome Produtor:                                                                                           | Mu                                                                                                    | nicípio:                                   |                     | Data Início Re | gistro:   | Data Final   | Registro:     |
|                                                                                                    | Т                                                                                                    | DOS                                        | ~                   |                |           |              |               |
| Data Início Abate:                                                                                       | Dat                                                                                                    | a Final Abat                               | te:                 | Espécie:       |           | Doença:      |               |
|                                                                                                    |                                                                                                    |                                            |                     | TODOS          | ~         | TODOS        | ~             |
|                                                                                                    |                                                                                                    |                                            |                     |                |           |              |               |
| Destinação:                                                                                              | Site                                                                                                    | iação:                                     |                     |                |           |              |               |
| Destinação:<br>TODOS                                                                                     | <ul> <li>✓ T(</li> </ul>                                                                                                    | J <b>ação:</b><br>DDOS                     | ~                   |                |           |              |               |
| Destinação:<br>TODOS<br>Campo de Ordenaçã                                                                | Site<br>ح آن<br>io: Tip                                                                                                    | uação:<br>DDOS<br>o de Ordena              | ✓<br>ação:          |                |           |              |               |
| Destinação:<br>TODOS<br>Campo de Ordenaçã<br>Número                                                      | Situ<br>CR<br>Situ<br>Situ | uação:<br>DDOS<br>o de Ordena<br>ESCEN DEG | ✓ ação: CRESC       |                |           |              |               |
| Destinação:<br>TODOS<br>Campo de Ordenaçã<br>Número<br>Pesquisar Limpar Pe                               | Situ<br>Transitio: Tip<br>CR<br>squisa                                                                                                    | Jação:<br>DDOS<br>o de Ordena<br>ESCEN DEC | ✓<br>ação:<br>CRESC |                |           |              |               |
| Destinação:<br>TODOS<br>Campo de Ordenaçã<br>Número<br>Pesquisar<br>Limpar Pe<br>Data de<br>Número Abate | situ<br>io: Tip<br>CR<br>squisa                                                                                                    | iação:<br>DDOS<br>o de Ordena<br>ESCEN DEC | CRESC               | Produtor       | Município | Data Emissão | Situaci Conce |

Na opção "Cancelar", o usuário verá todos os detalhes do Achado cadastrado, e ao final da página aparecerá o campo para preencher a Justificativa do cancelamento:

| Cancelamento                                        |                         |
|-----------------------------------------------------|-------------------------|
| Justificativa:                                      |                         |
|                                                     | Preencha justificativa, |
| 255 restantes.                                      |                         |
| Voltar Confirmar Cancelamento Clique para confirmar |                         |

| Arquivo: Manual Serviço de Inspeção 1.0       | Data criação:26/11/2020 |
|-----------------------------------------------|-------------------------|
| IAGRO/DTI/Divisão de Tecnologia da Informação | Página 23/27            |

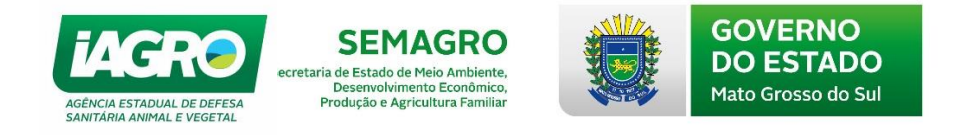

Na opção "Visualizar" será possível ver todos os dados do registro:

| chados chi ringo                                                                  | rífico          |                              |                                  |                                                            |                                                         |                                             |
|-----------------------------------------------------------------------------------|-----------------|------------------------------|----------------------------------|------------------------------------------------------------|---------------------------------------------------------|---------------------------------------------|
| <b>Número:</b><br>10                                                              |                 | Situação:<br>ATIVO           |                                  |                                                            | Data Abate:<br>20/10/2020                               |                                             |
| <b>Usuário Cadastro:</b><br>ANDREW VITORIO NOBRI                                  | EGA             | Data Cadast<br>26/11/2020    | tro:                             |                                                            |                                                         |                                             |
| stabelecimento                                                                    |                 |                              |                                  |                                                            |                                                         |                                             |
| I <b>nscrição Estadual:</b><br>283746998                                          |                 | <b>Estabelecim</b><br>JBS SA | nento                            | 1                                                          | Município/UF:<br>COXIM/MS                               |                                             |
| ropriedade                                                                        |                 |                              |                                  |                                                            |                                                         |                                             |
| E/CPF/CNPJ:<br>285279084                                                          |                 | Nome:<br>FAZ BELEM           |                                  |                                                            | Município/UF:<br>PEDRO GOMES/                           | MS                                          |
| Produtor:<br>/ICTOR OSCAR FONSECA                                                 |                 | CPF/CNPJ:<br>1925327396      | 8                                |                                                            |                                                         |                                             |
| ocumentos                                                                         |                 |                              |                                  |                                                            |                                                         |                                             |
|                                                                                   |                 | Sária                        | Ecnó                             | cia                                                        | Macha                                                   | Fâmos                                       |
| OCUMENTOS                                                                         |                 | Série<br>N                   | Espé<br>BOV                      | cie                                                        | Macho<br>20                                             | Fêmea<br>0                                  |
| Número GTA<br>80987<br>81100                                                      |                 | Série<br>N<br>N              | Espé<br>BOV<br>BOV               | cie<br>INO<br>INO                                          | <b>Macho</b><br>20<br>20                                | Fêmea<br>0<br>0                             |
| <b>Número GTA</b><br>80987<br>81100<br>81110                                      |                 | Série<br>N<br>N<br>N         | BOV<br>BOV<br>BOV                | cie<br>INO<br>INO<br>INO                                   | <b>Macho</b><br>20<br>20<br>0                           | Fêmea           0           0           30  |
| OCUMENTOS<br>Número GTA<br>80987<br>81100<br>81110<br>81116                       |                 | Série<br>N<br>N<br>N<br>N    | Espé<br>BOV<br>BOV<br>BOV<br>BOV | cie<br>INO<br>INO<br>INO                                   | Macho           20           20           0           0 | Fêmea           0           30           20 |
| Número GTA<br>80987<br>81100<br>81110<br>81116<br>Corrências                      |                 | Série<br>N<br>N<br>N<br>N    | Espé<br>BOV<br>BOV<br>BOV        | cie<br>INO<br>INO<br>INO                                   | Macho<br>20<br>20<br>0<br>0                             | Fêmea           0           30           20 |
| Número GTA<br>80987<br>81100<br>81110<br>81116<br>corrências                      | Quantidade      | Série<br>N<br>N<br>N         | Espé<br>BOV<br>BOV<br>BOV        | cie<br>INO<br>INO<br>INO<br>INO<br>Destinação              | Macho<br>20<br>20<br>0<br>0                             | Fêmea           0           30           20 |
| Número GTA<br>80987<br>81100<br>81110<br>81116<br>Corrências<br>Doença<br>BURSITE | Quantidade<br>5 | Série<br>N<br>N<br>N<br>N    | Espé<br>BOV<br>BOV<br>BOV        | cie<br>INO<br>INO<br>INO<br>Destinação<br>CONDENAÇÃO TOTAL | Macho<br>20<br>20<br>0                                  | Fêmea           0           30           20 |
| OCUMENTOS Número GTA 80987 81100 81110 81116 CORRÊNCIAS Doença BURSITE ar         | Quantidade<br>5 | Série<br>N<br>N<br>N<br>N    | BOV<br>BOV<br>BOV                | cie<br>INO<br>INO<br>INO<br>Destinação<br>CONDENAÇÃO TOTAL | Macho<br>20<br>20<br>0<br>0                             | Fêmea           0           30           20 |

| Arquivo: Manual Serviço de Inspeção 1.0       | Data criação:26/11/2020 |
|-----------------------------------------------|-------------------------|
| IAGRO/DTI/Divisão de Tecnologia da Informação | Página 24/27            |

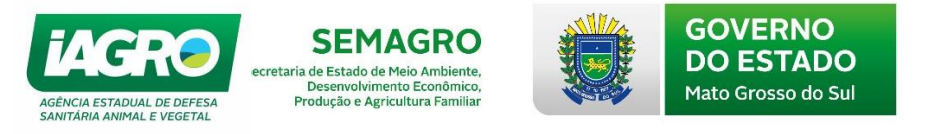

### 1.3. Relatórios

O acesso será pelo caminho Menu > INFORMES > Relatórios > Achados em Frigorífico, conforme imagem abaixo:

| 👮 Governo do Estado de | e Mato Grosso do Sul - Google (                                                                  | Chrome                         |                                            |                              | -                           |                          | ×   |
|------------------------|--------------------------------------------------------------------------------------------------|--------------------------------|--------------------------------------------|------------------------------|-----------------------------|--------------------------|-----|
| hom.servicos.efaz      | enda.ms.gov.br/e-saniagro                                                                        |                                |                                            |                              |                             |                          | Q   |
| ×                      |                                                                                                  | e-SANIAGRO                     | )<br>Ver                                   | 🔹 🖂<br>são: 12.11.0.1   Publ | <b>0808</b><br>icado em: 30 | 6 <b>175405</b>          | HOM |
| CADASTRO               | •                                                                                                |                                |                                            |                              |                             |                          |     |
| INFORMES               | Achados em Frigorífico                                                                           | •                              |                                            |                              |                             |                          |     |
| MOVIMENTAÇÃO           | Relatórios                                                                                       | Achao                          | os em Frigorífico                          |                              |                             |                          |     |
|                        | o Sistema<br>tão Agropecuária do MAPA<br>ão com a plataforma para o u                            |                                | Ao<br>Manuais do Si<br>Manual<br>Anuênci   | stema<br>Manual<br>Anuênci   |                             | POLÍTI<br>A DE<br>BINACI |     |
|                        | do estado e monitoramento<br>emitidos para o Mato Grosso<br>rando o e-Saniagro para deix<br>ocê. | aos<br>o do Sul.<br>:á-lo mais |                                            |                              |                             |                          |     |
|                        | S                                                                                                |                                | GOVERNO<br>DO ESTADO<br>Mate Grosso de Sul |                              |                             |                          |     |

O usuário poderá escolher o tipo de relatório e o formato para impressão (PDF, EXCEL ou WORD):

| 🤵 Governo do Estado de Mato                | o Grosso do Sul | - Google Chrome      |                     |              |                         |           | -                                |                               | × |
|--------------------------------------------|-----------------|----------------------|---------------------|--------------|-------------------------|-----------|----------------------------------|-------------------------------|---|
| hom.servicos.efazenda                      | .ms.gov.br/e-   | saniagro/Relato      | orioGeral/Relatorio | o/Informes/A | chados                  | Frigo     | rifico                           |                               | Q |
| MENU                                       |                 | e-SA                 | NIAGRO              | :   Ve       | <b>2</b><br>ersão: 12.1 | 1.0.1   F | <b>O 0808</b><br>Publicado em: 3 | 6 <b>175405</b><br>30/09/2020 |   |
| Relatório de                               | Acha            | dos de               | Frigoríf            | ficos        |                         |           |                                  |                               |   |
| Filtros de Pesquisa                        |                 |                      |                     |              |                         |           |                                  |                               |   |
| Relatório:                                 |                 | Formato:             |                     |              |                         |           |                                  |                               |   |
| SELECIONE                                  | ~               | PDF                  | ~                   |              |                         |           |                                  |                               |   |
| SELECIONE<br>Relatório Mapa de Enfermidade | 35              | PDF<br>EXCEL<br>WORD |                     |              |                         |           |                                  |                               |   |

Depois de escolher, filtros de pesquisa serão carregados, dando opções mais precisas de que tipo de relatório o usuário precisa imprimir. Campos com asterisco (\*) tem preenchimento obrigatório:

| Arquivo: Manual Serviço de Inspeção 1.0       | Data criação:26/11/2020 |
|-----------------------------------------------|-------------------------|
| IAGRO/DTI/Divisão de Tecnologia da Informação | Página 25/27            |

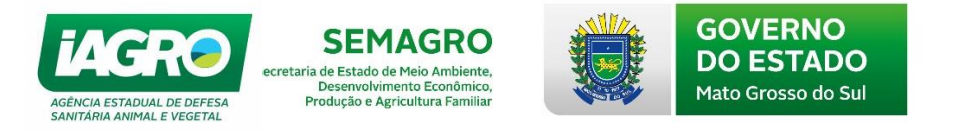

| ~                | Formato:                                          |                                                           |
|------------------|---------------------------------------------------|-----------------------------------------------------------|
| ~                | PDE                                               |                                                           |
|                  | I DI                                              | ~                                                         |
|                  |                                                   |                                                           |
| Espécie: *       |                                                   | Data Inicio Registro: *                                   |
| TODOS            | ~                                                 |                                                           |
| Procedência Insc | rição:                                            | Município:                                                |
|                  |                                                   | TODOS                                                     |
| Situação:        |                                                   | Data Inicio Abate:                                        |
| TODOS            | ~                                                 |                                                           |
|                  | Espécie: * TODOS Procedência Insc Situação: TODOS | Espécie: * TODOS   Procedência Inscrição: Situação: TODOS |

Após preencher Espécie, Data Início e Final do Registro o seguinte relatório foi gerado:

|                                                                   | Filtros de Pesquisa                                                                                                    |                                                                                                    |                                                                                                    |                                                                                                    |                                                                                                    |                                                                                                    |                                                  |                                               |
|-------------------------------------------------------------------|----------------------------------------------------------------------------------------------------|----------------------------------------------------------------------------------------------------|----------------------------------------------------------------------------------------------------|----------------------------------------------------------------------------------------------------|----------------------------------------------------------------------------------------------------|----------------------------------------------------------------------------------------------------|--------------------------------------------------|-----------------------------------------------|
|                                                                   |                                                                                                    |                                                                                                    |                                                                                                    | _                                                                                                    |                                                                                                    |                                                                                                    |                                                  |                                               |
|                                                                   | Relatório:                                                                                                    |                                                                                                    | ~                                                                                                    | Formato:                                                                                                    | ~                                                                                                    |                                                                                                    |                                                  |                                               |
|                                                                   | Parametros                                                                                                    | 3                                                                                                    |                                                                                                    |                                                                                                    |                                                                                                    |                                                                                                    |                                                  |                                               |
|                                                                   | T drametros                                                                                                    |                                                                                                    |                                                                                                    |                                                                                                    |                                                                                                    |                                                                                                    |                                                  |                                               |
|                                                                   | Estabelecimento:                                                                                                    |                                                                                                    | Espécie: *                                                                                                    |                                                                                                    |                                                                                                    | Data Início Regis                                                                                                    | stro: *                                          |                                               |
|                                                                   | 283746998                                                                                                    |                                                                                                    | BOVINO                                                                                                    | ~                                                                                                    |                                                                                                    | 01/11/2020                                                                                                    |                                                  |                                               |
|                                                                   | Data Final Registro: *                                                                                                    |                                                                                                    | Procedência Insci                                                                                                    | ição:                                                                                                    |                                                                                                    | Município:                                                                                                    |                                                  |                                               |
|                                                                   | 30/11/2020                                                                                                    |                                                                                                    |                                                                                                    |                                                                                                    |                                                                                                    | TODOS                                                                                                    |                                                  | ~                                             |
|                                                                   | Doença:                                                                                                    |                                                                                                    | Situação:                                                                                                    |                                                                                                    |                                                                                                    | Data Início Abate                                                                                                    | ə:                                               |                                               |
|                                                                   | TODOS                                                                                                    |                                                                                                    | TODOS                                                                                                    | ~                                                                                                    |                                                                                                    |                                                                                                    |                                                  |                                               |
|                                                                   | Data Final Abate:                                                                                                    |                                                                                                    |                                                                                                    |                                                                                                    |                                                                                                    |                                                                                                    |                                                  |                                               |
|                                                                   |                                                                                                    |                                                                                                    |                                                                                                    |                                                                                                    |                                                                                                    |                                                                                                    |                                                  |                                               |
|                                                                   |                                                                                                    |                                                                                                    |                                                                                                    |                                                                                                    |                                                                                                    |                                                                                                    |                                                  |                                               |
| 10                                                                | GOVERNO DO ESTA                                                                                                    | DO DE MATO G                                                                                                    | ROSSO DO SUL                                                                                                    |                                                                                                    |                                                                                                    |                                                                                                    |                                                  |                                               |
| G                                                                 | GOVERNO DO ESTA<br>SEC. DE MEIO AMBII<br>AGÊNCIA ESTADUAI                                                                                                    | DO DE MATO G<br>ENTE, DESENV.<br>L DE DEFESA S                                                                                      | ROSSO DO SUL<br>ECONÔMICO, PROD. E AGRIC. FA<br>ANITÁRIA ANIMAL E VEGETAL - IA                                                                                                    | MILIAR - SEMAGRO<br>GRO                                                                                                    |                                                                                                    |                                                                                                    |                                                  |                                               |
|                                                                   | GOVERNO DO ESTA<br>SEC. DE MEIO AMBII<br>AGÊNCIA ESTADUA                                                                                                    | DO DE MATO G<br>ENTE, DESENV.<br>L DE DEFESA S                                                                                      | ROSSO DO SUL<br>ECONÔMICO, PROD. E AGRIC. FA<br>ANITÁRIA ANIMAL E VEGETAL - IA<br>Relatório Mapa de Ei                                                                                                    | MILIAR - SEMAGRO<br>GRO<br>Ifermidades                                                                                                    |                                                                                                    |                                                                                                    |                                                  |                                               |
| do: 01                                                            | GOVERNO DO ESTA<br>SEC. DE MEIO AMBI<br>AGÊNCIA ESTADUA                                                                                                    | DO DE MATO G<br>ENTE, DESENV.<br>L DE DEFESA S                                                                                      | ROSSO DO SUL<br>ECONÔMICO, PROD. E AGRIC. FA<br>ANITÁRIA ANIMAL E VEGETAL - IA<br>Relatório Mapa de Ei                                                                                                    | MILIAR - SEMAGRO<br>GRO<br>1fermidades                                                                                                    |                                                                                                    |                                                                                                    |                                                  |                                               |
| do: 01                                                            | GOVERNO DO ESTA<br>SEC. DE MEIO AMBI<br>AGÊNCIA ESTADUA<br>1/11/2020 até 30/11/2020<br>Estabelecimento                                                                                                 | DO DE MATO G<br>ENTE, DESENV.<br>L DE DEFESA S<br>Data de<br>Abate                                                                  | ROSSO DO SUL<br>ECONÓMICO, PROD. E AGRIC. FA<br>ANITÁRIA ANIMAL E VEGETAL - IA<br>Relatório Mapa de El<br>Propriedade                                                                                                   | MILIAR - SEMAGRO<br>GRO<br>Ifermidades<br>Produtor                                                                                                | Nº GTA                                                                                               | Município                                                                                                    | Total<br>Ferneas                                 | Total<br>Machos                               |
| do: 01<br>tro<br>dos                                              | GOVERNO DO ESTA<br>SEC. DE MEIO AMBI<br>AGÊNCIA ESTADUA<br>I//11/2020 até 30/11/2020<br>Estabelecimento<br>283740998- JBS SA                                                                           | DO DE MATO G<br>ENTE, DESENV.<br>L DE DEFESA S.<br>Data de<br>Abate<br>20/10/2020                                                   | ROSSO DO SUL<br>ECONÔMICO, PROD. E AGRIC. FA<br>ANITÁRIA ANIMAL E VEOETAL - IA<br>Relatório Mapa de Ei<br>Propriedade<br>285279084- FAZ BELEM                                                                           | MILIAR - SEMAGRO<br>GRO<br>Ifermidades<br>Produtor<br>VICTOR OSCAR FONSECA                                                                        | Nº GTA<br>80987 -<br>N.81110 -<br>N.81116 -<br>N.81116 -                                             | Município<br>PEDRO GOMES                                                                                                    | Total<br>Femeas                                  | Total<br>Machos<br>40                         |
| do: 01<br>tro<br>dos                                              | GOVERNO DO ESTA<br>SEC. DE MEIO AMBI<br>AGÊNCIA ESTADUA<br>1/11/2020 até 30/11/2020<br>Estabelecimento<br>283740998- JBS SA                                                                            | DO DE MATO G<br>ENTE, DESENV.<br>L DE DEFESA S<br>Data de<br>Abate<br>20/10/2020                                                    | ROSSO DO SUL<br>ECONÔMICO, PROD. E AGRIC. FA<br>ANITÁRIA ANIMAL E VEOETAL - IA<br>Relatório Mapa de Ei<br>Propriedade<br>285279084- FAZ BELEM<br>oença                                                                  | MILIAR - SEMAGRO<br>GRO<br>Ifermidades<br>Produtor<br>VICTOR OSCAR FONSECA                                                                        | Nº GTA<br>80987 -<br>N.81100 -<br>N.81110 -<br>N.81116 -<br>N<br>De                                  | Município<br>PEDRO GOMES<br>stinação                                                                                         | Total<br>Femeas<br>50                            | Total<br>Machos<br>40                         |
| do: 01                                                            | COVERNO DO ESTA SEC. DE MEIO AMBI AGÊNCIA ESTADUA  1/11/2020 até 30/11/2020  Estabelecimento 283746998- JBS SA idade Casos 5                                                                           | DO DE MATO G<br>ENTE, DESENV.<br>L DE DEFESA S<br>Data de<br>Abate<br>20/10/2020<br>D<br>BL                                         | ROSSO DO SUL<br>ECONÔMICO, PROD. E AGRIC. FA<br>ANITÁRIA ANIMAL E VEGETAL - IA<br>Relatório Mapa de E:<br>Propriedade<br>285270084- FAZ BELEM<br>oença<br>JRBITE                                                        | MILIAR - SEMAGRO<br>GRO<br>Ifermidades<br>Produtor<br>VICTOR OSCAR FONSECA                                                                        | Nº GTA<br>80987 -<br>N(81100 -<br>N(81110 -<br>N(81116 -<br>N<br>De<br>CONDER                        | Municipio<br>PEDRO GOMES<br>stinação<br>NAÇÃO TOTAL                                                                          | Total<br>Femeas<br>50                            | Total<br>Machos<br>40                         |
| do: 01<br>dos 01<br>dos 0<br>dos 0<br>dos 0<br>dos 0<br>tro dos 0 | GOVERNO DO ESTA<br>SEC. DE MEIO AMBI<br>AGÊNCIA ESTADUA<br>1/11/2020 até 30/11/2020<br>Estabelecimento<br>283746998- JBS SA<br>idade Casos<br>5<br>Estabelecimento                                     | Do DE MATO G<br>ENTE, DESENV.<br>L DE DEFESA S<br>Data de<br>Abate<br>20/10/2020<br>D<br>BL<br>Data de<br>Abate                     | ROSSO DO SUL<br>ECONÔMICO, PROD. E AGRIC. FA<br>ANITÁRIA ANIMAL E VEGETAL - IA<br>Relatório Mapa de El<br>Propriedade<br>285279084- FAZ BELEM<br>00ença<br>JRSITE<br>Propriedade                                        | MILIAR - SEMAGRO<br>GRO<br>Infermidades<br>Produtor<br>VICTOR OSCAR FONSECA                                                                       | Nº GTA<br>80987 -<br>N.81100 -<br>N.81116 -<br>N.81116 -<br>De<br>CONDER<br>Nº GTA                   | Municipio<br>PEDRO GOMES<br>Istinação<br>NAÇÃO TOTAL<br>Municipio                                                            | Total<br>Ferneas<br>50<br>Total<br>Ferneas       | Total<br>Machos<br>40<br>Total<br>Machos      |
| do: 01<br>dos<br>dos<br>dos<br>dos<br>tro<br>dos                  | GOVERNO DO ESTA<br>SEC. DE MEIO AMBI<br>AGÊNCIA ESTADUA<br>II/11/2020 até 30/11/2020<br>Estabelecimento<br>283746908- JBS SA<br>5<br>Estabelecimento<br>283746998- JBS SA                              | DO DE MATO G<br>ENTE, DESENV.<br>L DE DEFESA S.<br>Data de<br>Abate<br>20/10/2020<br>D<br>B&<br>Data de<br>Abate<br>20/10/2020      | ROSSO DO SUL<br>ECONÔMICO, PROD. E AGRIC. FA<br>ANITÁRIA ANIMAL E VECETAL - IA<br>Relatório Mapa de Ei<br>Propriedade<br>285279084- FAZ BELEM<br>oença<br>JRBITE<br>Propriedade<br>286336138- FAZENDA PESCARA           | MILIAR - SEMAGRO<br>GRO<br>Infermidades<br>Produtor<br>VICTOR OSCAR FONSECA<br>VICTOR OSCAR FONSECA<br>Produtor<br>RITA DI COLA NUNES DA<br>SILVA | Nº GTA<br>80987 -<br>N,81100 -<br>N,81116 -<br>N<br>CONDER<br>Nº GTA<br>82134 -<br>N,82146 -<br>N    | Municipio<br>PEDRO GOMES<br>stinação<br>NAÇÃO TOTAL<br>Municipio<br>RIO VERDE DE<br>MATO GROSSO                              | Total<br>Femeas<br>50<br>Total<br>Femeas<br>40   | Total<br>Machos<br>40<br>Total<br>Machos<br>0 |
| do: 01<br>tro<br>dos<br>2uanti<br>tro<br>jos                      | GOVERNO DO ESTA<br>SEC. DE MEIO AMBI<br>AGÊNCIA ESTADUA<br>I//1/2020 até 30/11/2020<br>Estabelecimento<br>283746998- JBS SA<br>idade Casos<br>5<br>Estabelecimento<br>283746998- JBS SA<br>idade Casos | DO DE MATO G<br>ENTE, DESENV.<br>L DE DEFESA S.<br>Data de<br>Abate<br>20/10/2020<br>D<br>Bu<br>Data de<br>Abate<br>20/10/2020<br>D | ROSSO DO SUL<br>ECONÔMICO, PROD. E AGRIC. FA<br>ANITÁRIA ANIMAL E VECETAL - IA<br>Relatório Mapa de Er<br>Propriedade<br>285279084- FAZ BELEM<br>oença<br>JRSITE<br>Propriedade<br>2860396138- FAZENDA PESCARA<br>oença | MILIAR - SEMAGRO<br>GRO<br>Infermidades<br>Produtor<br>VICTOR OSCAR FONSECA<br>VICTOR OSCAR FONSECA<br>Produtor<br>RITA DI COLA NUNES DA<br>SILVA | N° GTA<br>80987 -<br>N81110 -<br>N81116 -<br>N<br>CONDEI<br>N° GTA<br>82134 -<br>N82146 -<br>N<br>De | Municipio<br>PEDRO GOMES<br>atinação<br>NAÇÃO TOTAL<br>Municipio<br>RIO VERDE DE<br>RIO VERDE DE<br>NATO GROSSO<br>astinação | Total<br>Ferneas<br>50<br>Total<br>Ferneas<br>40 | Total<br>Machos<br>40<br>Total<br>Machos<br>0 |

| Arquivo: Manual Serviço de Inspeção 1.0       | Data criação:26/11/2020 |
|-----------------------------------------------|-------------------------|
| IAGRO/DTI/Divisão de Tecnologia da Informação | Página 26/27            |

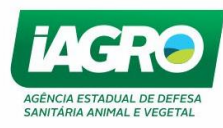

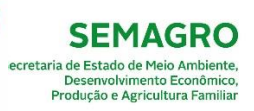

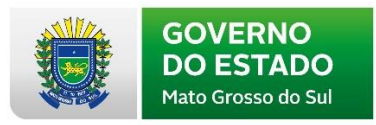

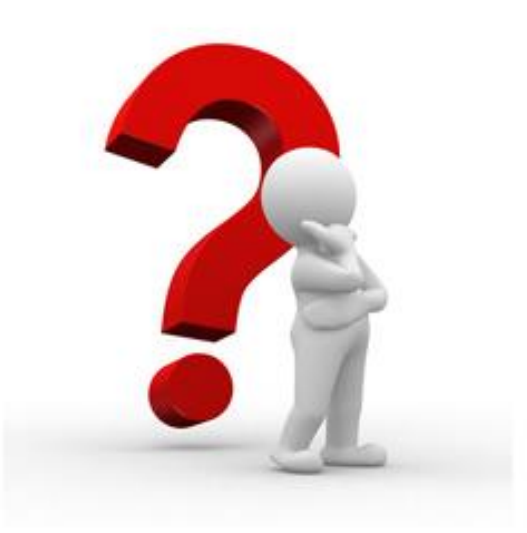

Caso apresente alguma dúvida em relação ao manual, favor entrar em contato com o Help-Desk: 0800-6476713, ou envie um email.

De segunda à sexta das 7:30h às 11:30h e das 13:30h às 17h30.

| Arquivo: Manual Serviço de Inspeção 1.0       | Data criação:26/11/2020 |
|-----------------------------------------------|-------------------------|
| IAGRO/DTI/Divisão de Tecnologia da Informação | Página 27/27            |